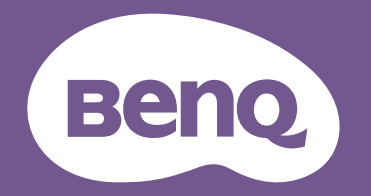

# Digital Projector User Manual

LH850ST

# **Copyright and disclaimer**

# Copyright

Copyright 2024 BenQ Corporation. All rights reserved. No part of this publication may be reproduced, transmitted, transcribed, stored in a retrieval system or translated into any language or computer language, in any form or by any means, electronic, mechanical, magnetic, optical, chemical, manual or otherwise, without the prior written permission of BenQ Corporation. All other logos, products, or company names mentioned in this manual may be the registered trademarks or copyrights of their respective companies, and are used for informational purposes only.

## Disclaimer

BenQ Corporation makes no representations or warranties, either expressed or implied, with respect to the contents hereof and specifically disclaims any warranties, merchantability or fitness for any particular purpose. Further, BenQ Corporation reserves the right to revise this publication and to make changes from time to time in the contents hereof without obligation of BenQ Corporation to notify any person of such revision or changes.

This user manual aims to provide the most updated and accurate information to customers, and thus all contents may be modified from time to time without prior notice. Please visit http://www. benq.com for the latest version of this manual.

## Statement regarding hyperlinks and third-party websites

BenQ is not responsible for the content of the websites or of similar resources, which are maintained and controlled by third parties, that may be linked from this product. Providing links to those websites or to similar resources does not mean that BenQ makes any warranty or representation to their content by expression or by implication.

Any third party content or service preinstalled in this product is provided "as is". BenQ does not, by expression or by implication, make any warrant to the content or to the services provided by third parties. BenQ does not warrant or guarantee that the content or services provided by third parties are accurate, effective, most up-to-date, legal, or complete. Under no circumstances shall BenQ be liable for the content or services provided by third parties including their negligence. Services provided by third parties may be terminated temporarily or permanently. BenQ does not warrant or guarantee that the any content or services provided by third parties are in good condition at any time, and is not liable for the termination of the said content and services. In addition, BenQ is not involved in any transactions you conduct in the websites or similar resources maintained by third parties.

You should contact the content or service providers for any questions, concerns, or disputes.

## **Table of Contents**

| Copyright and disclaimer                                | . 2      |
|---------------------------------------------------------|----------|
| Copyright                                               | 2        |
| Disclaimer                                              | 2        |
| Statement regarding hyperlinks and third-party websites | 2        |
| Important safety instructions                           | . 5      |
| General safety instruction                              | 5        |
| Notice on laser                                         | 6        |
| Label instruction                                       | 7        |
| Laser light instruction                                 | 8        |
| Prepare for installation                                | 8        |
| Focus adjustment                                        | 8        |
| Cooling notice                                          | 9        |
| Package contents                                        | . 11     |
| Standard packing items                                  | 11       |
| Introduction                                            | . 12     |
| Projector exterior view                                 | 12       |
| Front and upper side view                               | 12       |
| Rear view                                               | 12       |
| Controls and functions                                  | 13       |
| Control panel                                           | 13       |
| Control terminal                                        | 14       |
| Remote control                                          | 15       |
| Installation                                            | . 18     |
| Evaluate for distance by image size                     | 18       |
| Obtaining a preferred projected image size              | 18       |
| Projection dimensions                                   | 18       |
| Mounting the projector                                  | 19       |
| Before mounting the projector                           | 19       |
| Ceiling/Wall mount installation diagram                 | 19       |
| Installing the side filter                              | 20       |
| Connection                                              | 21       |
| Generating with AV equipment                            | ZI       |
| Connecting with computer                                | 22       |
| Connecting with LAN                                     | 22<br>23 |
|                                                         | 23       |
| Connecting the Wireless Dongle                          | 23       |
| Operations                                              | 25       |
| Operations                                              | . 23     |
| Starting up the projector                               | 25       |
| Adjusting the projection angle                          | 20<br>76 |
| Fine-tuning the image size and clarity                  | 20<br>76 |
| Correcting 2D Keystone                                  | 20       |
| Correcting Corner Fit                                   | 28       |
| Corner Fit and 2D Keystone Adjustment Notice            | 28       |
|                                                         |          |

| Using the menus                   |          |
|-----------------------------------|----------|
| Securing the projector            |          |
| Using a security cable lock       |          |
| Utilizing the password function   |          |
| Switching input signal            |          |
| Shutting down the projector       |          |
| Menu operation                    |          |
| Menu System                       |          |
| Basic menu                        |          |
| Advanced menu                     | 34       |
| Basic menu                        |          |
| Advanced menu                     |          |
| Maintenance                       |          |
| Care of the projector             |          |
| Cleaning the lens                 |          |
| Cleaning the projector case       |          |
| Storing the projector             |          |
| Transporting the projector        |          |
| Filter maintenance                |          |
| Cleaning the filter               |          |
| Replacing the side filter         |          |
| Indicators                        |          |
| Troubleshooting                   |          |
| Troubleshooting                   |          |
| The projector does not turn on    |          |
| ? No picture                      |          |
| Blurred image                     |          |
| Remote control does not work      |          |
| The password is incorrect         |          |
| Specifications                    | E2       |
| specifications                    |          |
| Projector specifications          |          |
| Dimensions                        |          |
| I Iming table                     |          |
| Support PC timing for HDMI input  |          |
| True 3D Video Compatibility table | 55<br>77 |
| R\$232 command control            |          |
| PII ink                           | 50<br>۲۵ |
| PILink protocal                   |          |
| Control commands                  |          |
|                                   |          |

# Important safety instructions

Your projector is designed and tested to meet the latest standards for safety of information technology equipment. However, to ensure safe use of this product, it is important that you follow the instructions mentioned in this manual and marked on the product.

## **General safety instruction**

- 1. Do not look straight at the projector lens during operation. The intense light beam may damage your eyes.
- 2. Always open the lens shutter or remove the lens cap when the projector light source is on.
- 3. In some countries, the line voltage is NOT stable. This projector is designed to operate safely within a mains voltage between 100 to 240 volts AC, but could fail if power cuts or surges of  $\pm 10$  volts occur. In areas where the mains voltage may fluctuate or cut out, it is recommended that you connect your projector through a power stabilizer, surge protector or uninterruptible power supply (UPS).
- 4. Do not block the projection lens with any objects when the projector is under operation as this could cause the objects to become heated and deformed or even cause a fire. To temporarily turn off the light source, press **BLANK** on the remote control.
- 5. Do not place this product on an unstable cart, stand, or table. The product may fall, sustaining serious damage.
- 6. Do not attempt to disassemble this projector. There are dangerous high voltages inside which may cause death if you should come into contact with live parts.

Under no circumstances should you ever undo or remove any other covers. Refer servicing only to suitably qualified professional service personnel.

- 7. Do not place this projector in any of the following environments.
  - Space that is poorly ventilated or confined. Allow at least 50 cm clearance from walls and free flow of air around the projector.
  - Locations where temperatures may become excessively high, such as the inside of a car with all windows rolled up.
  - Locations where excessive humidity, dust, or cigarette smoke may contaminate optical components, shortening the projector's life span and darkening the image.
  - Locations near fire alarms
  - Locations with an ambient temperature above  $40^{\circ}C$  /  $104^{\circ}F$
  - Locations where the altitudes are higher than 3000 m (10000 feet).
- 8. Do not block the ventilation holes.
  - Do not place this projector on a blanket, bedding or any other soft surface.
  - Do not cover this projector with a cloth or any other item.
  - Do not place inflammables near the projector.

If the ventilation holes are seriously obstructed, overheating inside the projector may result in a fire.

- 9. Do not step on the projector or place any objects upon it. Besides probable physical damage to the projector, doing so may result in accidents and possible injury.
- 10. Do not place liquids near or on the projector. Liquids spilled into the projector may cause it to fail. If the projector does become wet, disconnect it from the power supply's wall socket and call BenQ to have the projector serviced.

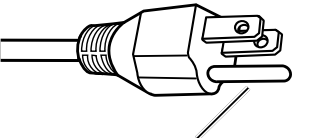

Do not rémove

This equipment has a three-pin grounding-type power plug. Do not remove the grounding pin. As a safety feature, this plug will only fit a grounding-type power outlet. If you are unable to fit the plug into the outlet, contact an electrician.

## **Notice on laser**

Caution – use of controls or adjustments or performance of procedures other than those specified herein may result in hazardous radiation exposure.

Do not point laser or allow laser light to be directed or reflected toward other people or reflective objects.

Direct or scattered light can be hazardous to eyes and skin.

There is a potential hazard of eye exposure to laser radiation if the included instructions are not followed.

Do not allow to look into the projector beam at any distance from the projector. An adult should supervise the children to prevent exposure risks.

Check that there is no one looking at the lens, when using the remote control for starting the projector.

Do not look at the projected light using optical devices(binoculars, telescopes, magnifying glasses, reflectors, etc).

#### Label instruction

Below drawing show the label's location.

I. Laser warning label

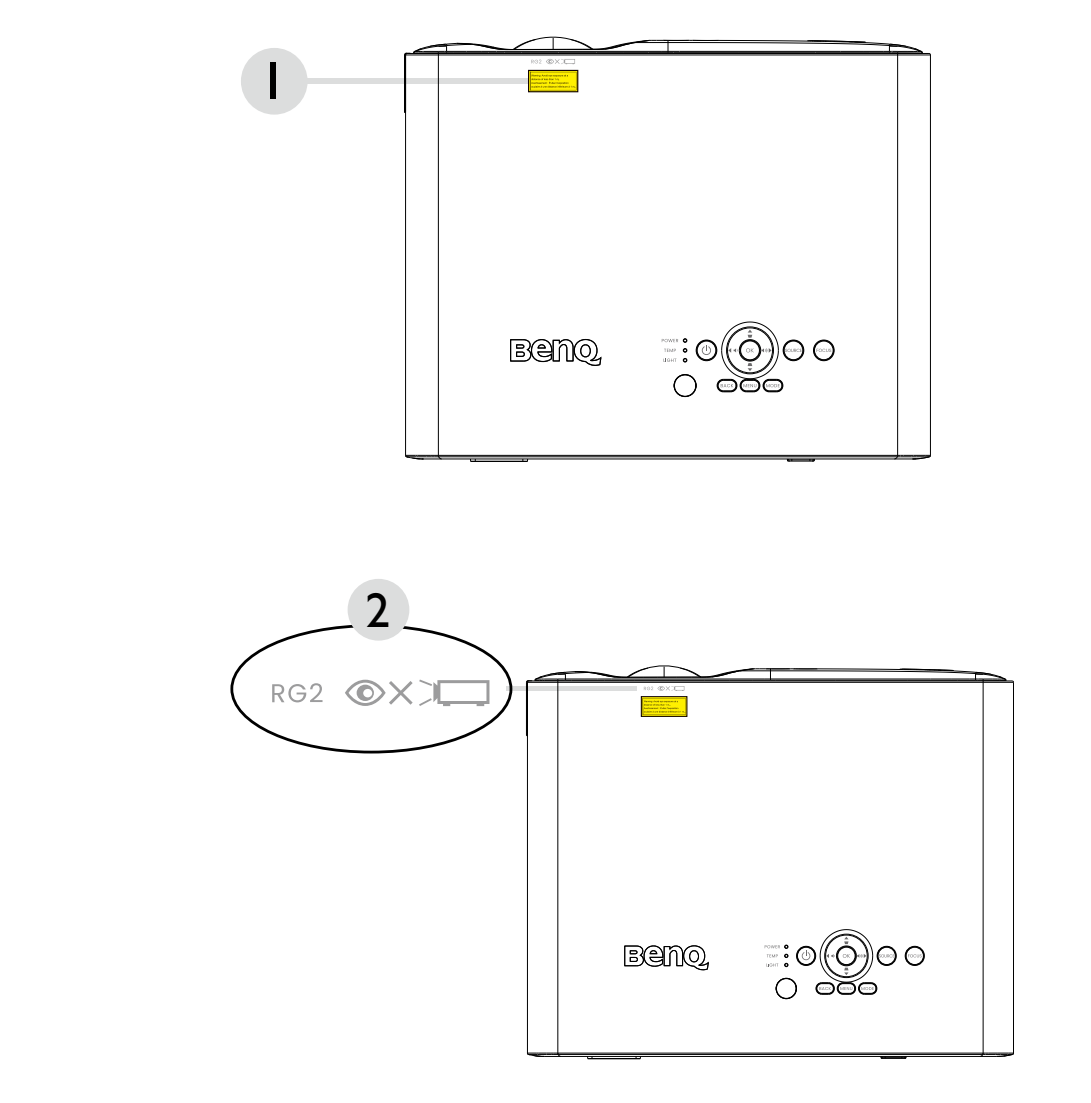

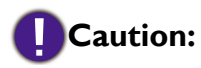

2. RG2

As with any bright light source, do not stare into the beam, RG2 IEC 62471-5:2015 Possibly hazardous optical radiation emitted from this product. Do not stare at operating light source. May be harmful to the eyes.

#### Laser light instruction

Below drawing is the laser aperture location. Be careful not to let the eye see the light directly.

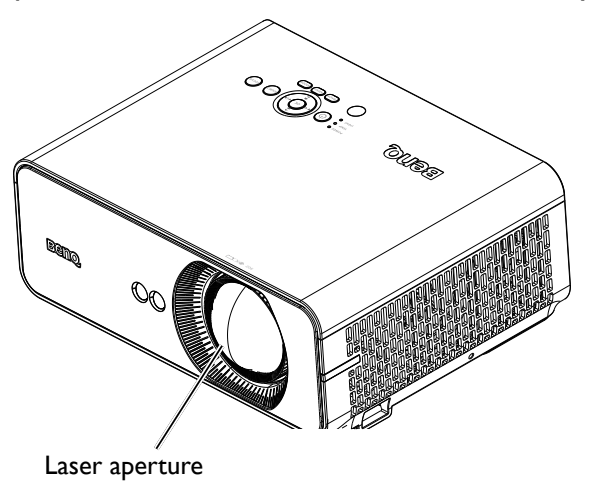

## **Prepare for installation**

#### **Focus adjustment**

The high clarity projection lens is thermally affected by the light from the light source; thus, the focus is unstable for a short period immediately after the power is turned on. Please wait at least 15 minutes of continuous projection before adjusting the focus. See "Adjusting the Focus" on page 26.

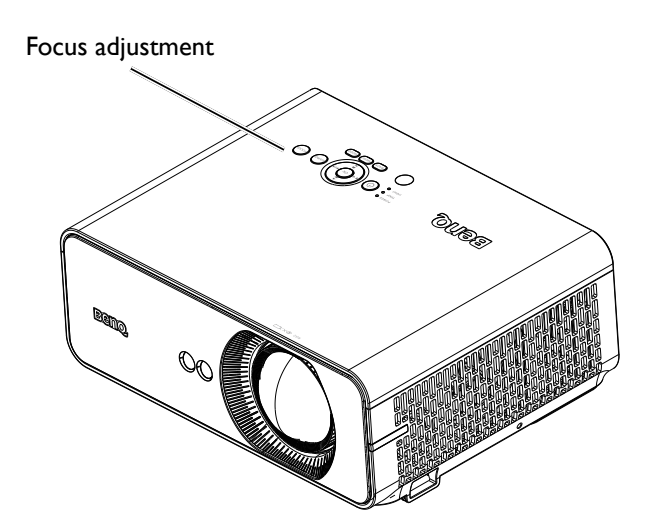

## **Cooling notice**

Allow at least 50 cm (19.7 inch) for clearance around the exhaust vent. Make sure no objects block air inlet within 50 cm (19.7 inch).

Keep the outlet at least I m away from the inlets of other projectors.

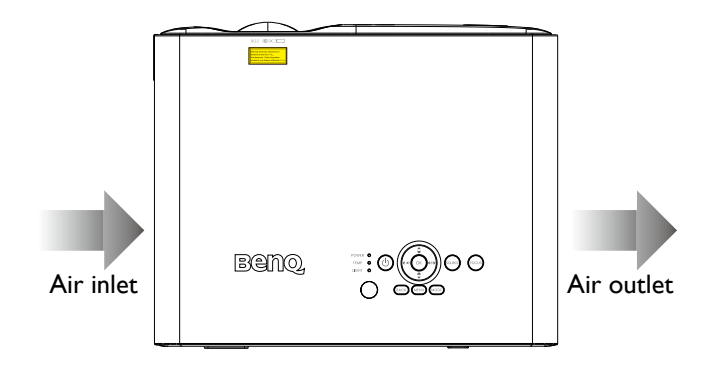

# Caution:

Installation of the projector should be performed carefully Incomplete or improper installation may cause the projector to fall, resulting in personal injury or property damage.

• Allow at least 50 cm of clearance around the exhaust vent.

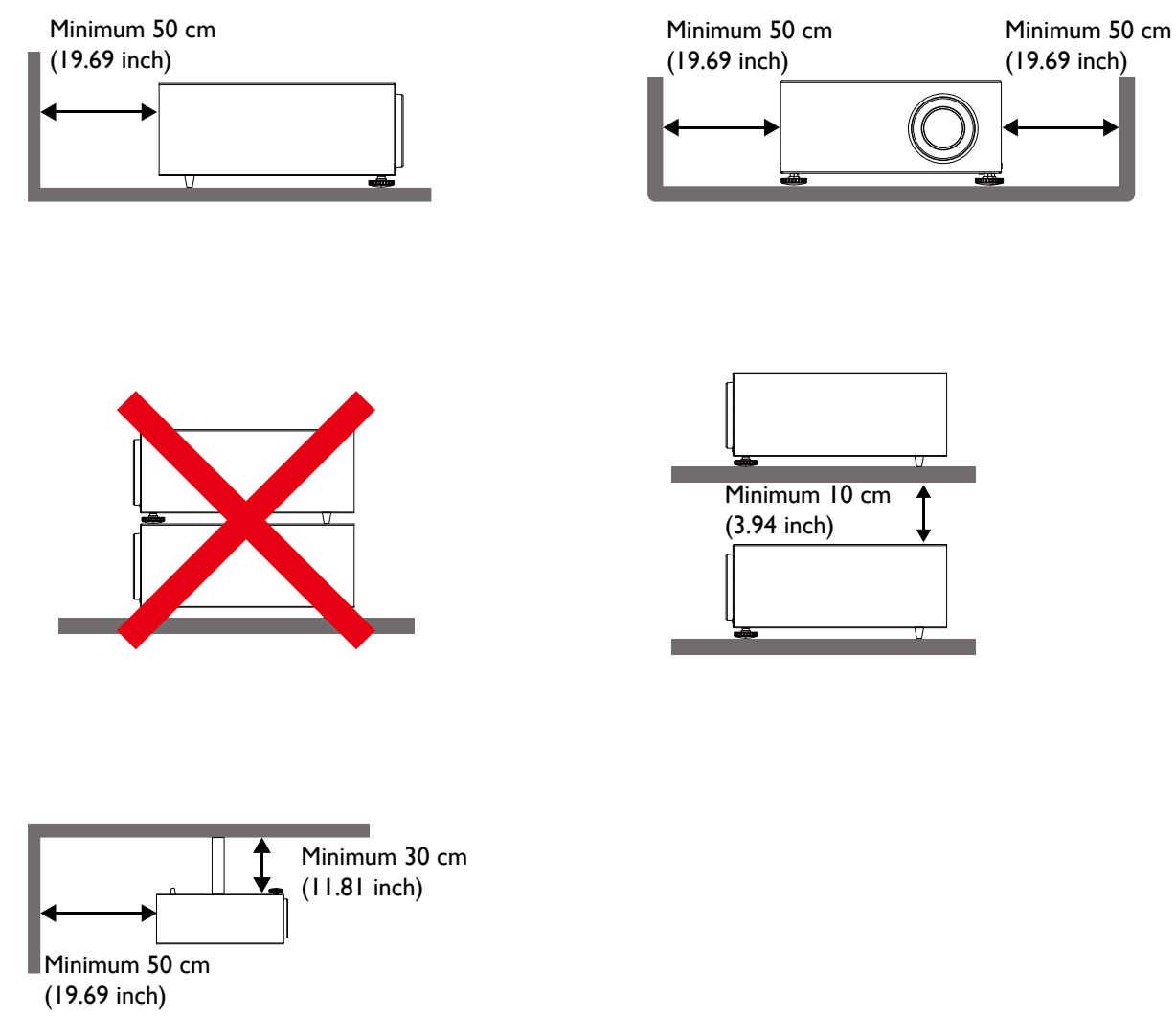

- Ensure that the air intake vents do not recycle hot air from the exhaust vent.
- When operating in an enclosed space, make sure that the surrounding air temperature does not exceed the projector's operating temperature and that the air intake and exhaust vents are unobstructed.
- All enclosures should pass a certified thermal evaluation to ensure that the projector does not recycle exhaust air. Recycling exhaust air may cause the projector to shutdown even if the ambient temperature is within the acceptable operating temperature range.

# Caution:

To avoid damaging the DLP chips, never aim a high-power laser beam into the projectiom lens.

# **Package contents**

# Standard packing items

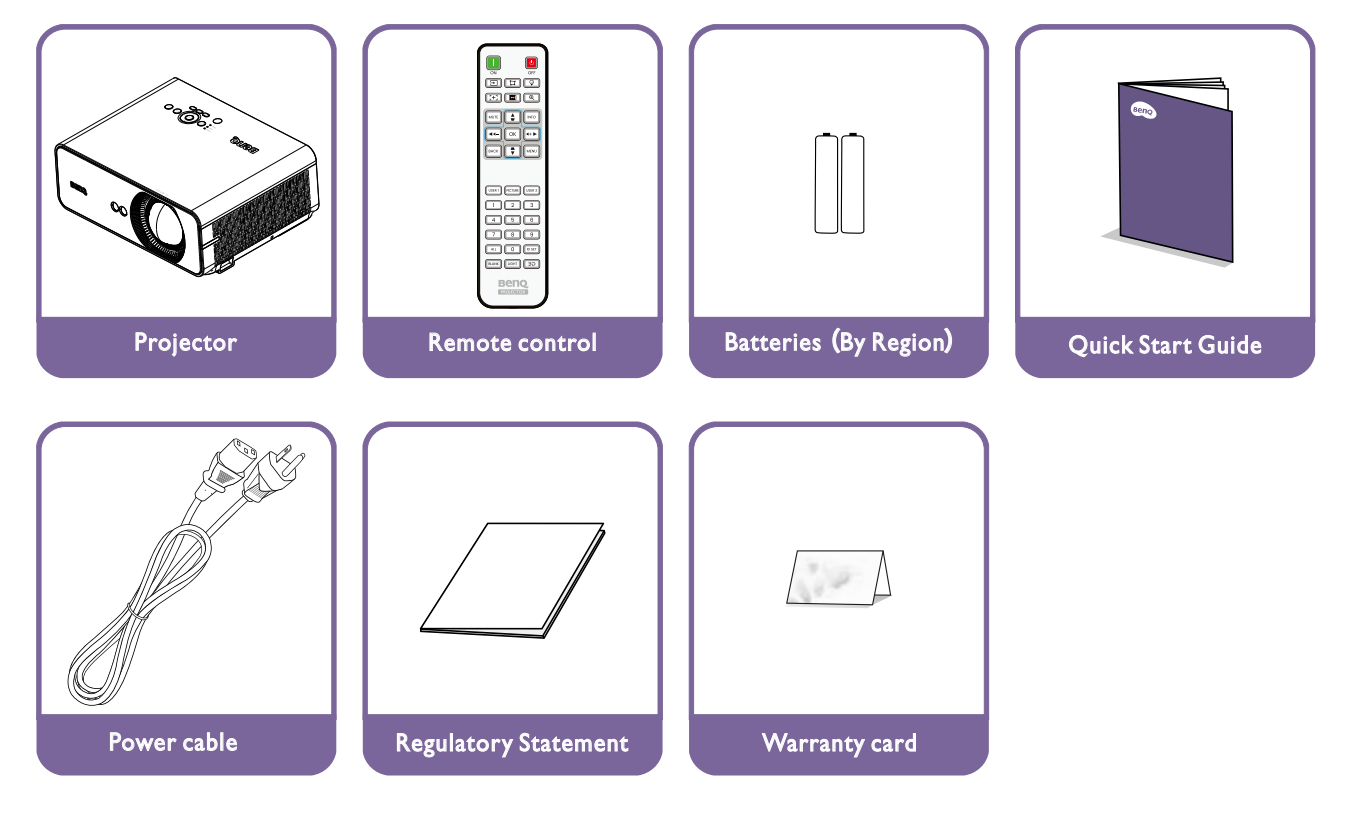

# Introduction

# **Projector exterior view**

## Front and upper side view

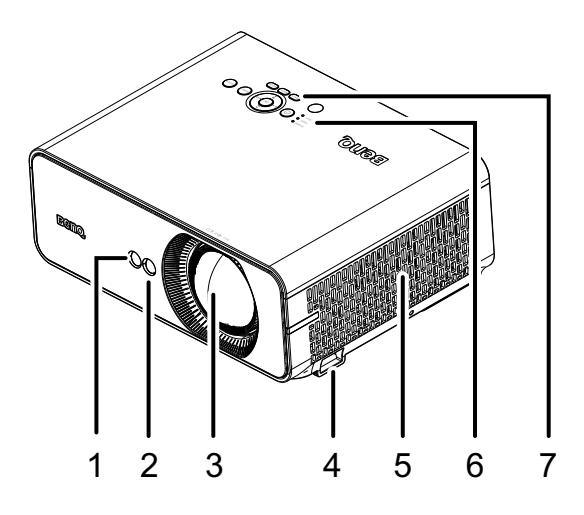

## **Rear view**

- I. Front IR remote sensor
- 2. Focus adjustment
- 3. Projection lens
- 4. Security Bar
- 5. Vent (air inlet)
- 6. LED indicator light
- 7. Control panel

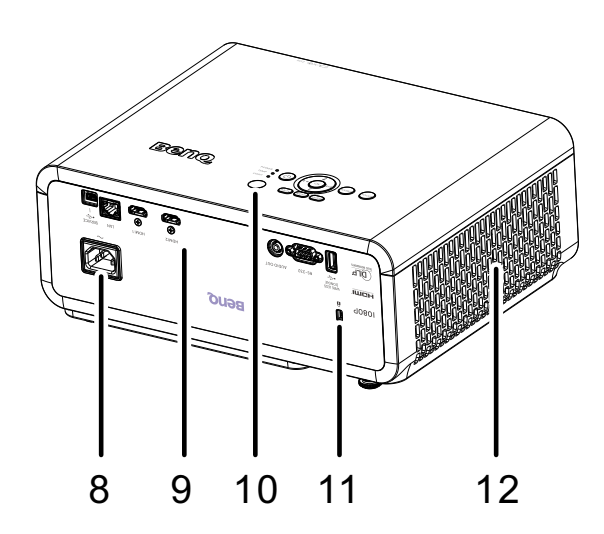

- 8. AC power cord inlet
- 9. Control terminals
- 10. Top IR remote sensor
- II. Kensington anti-theft lock slot
- I2. Vent (air outlet)

#### **Controls and functions**

#### **Control panel**

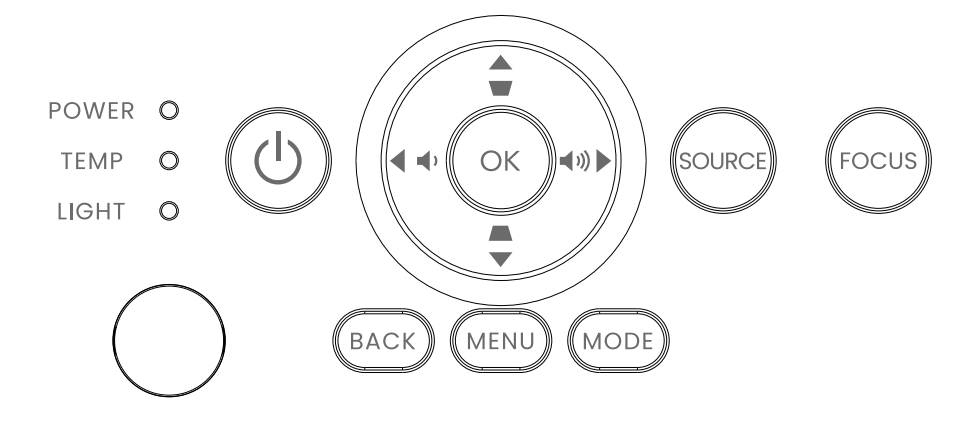

• () Power

Toggles the projector between standby mode and on. See "Starting up the projector" on page 25 and "Shutting down the projector" on page 32 for details.

• Volume keys ( ◀ ' , ◀ ')) )

Decreases or increases the projector volume.

- Keystone keys ( , )
   Manually corrects distorted images resulting from an angled projection.
- Arrow keys (▲, ▼, ◀, ►)

When the On-Screen Display (OSD) menu is activated, these keys are used as directional arrows to select the desired menu items and to make adjustments. See "Using the menus" on page 29 for details.

• ОК

Enacts the selected On-Screen Display (OSD) menu item. See "Using the menus" on page 29 for details.

• SOURCE

Displays the source selection bar.

• FOCUS

Press to focus the image and then displays the adjustment page for manual adjustment. \*Available on compatible projectors only. See "Focus" on page 43 for details.

• BACK

Goes back to previous OSD menu, exits and saves menu settings.

• MENU

Turns on the On-Screen Display (OSD) menu. Goes back to previous OSD menu, exits and saves menu settings. See "Using the menus" on page 29 for details.

• MODE

Selects an available picture setup mode. See "Using the menus" on page 29 for details.

#### **Control terminal**

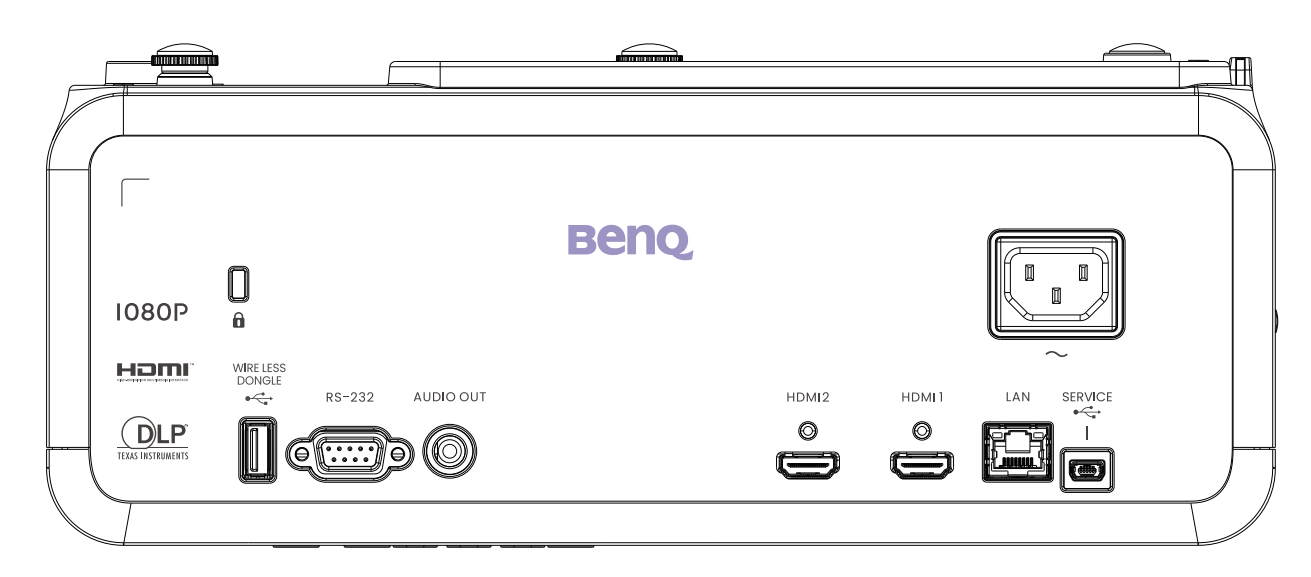

#### WIRELESS DONGLE

Connection to wireless dongle.

#### **RS-232 IN**

Standard 9-pin D-sub interface for connection to PC Connection to HDMI source. control system and projector maintenance.

#### **AUDIO OUT**

Connection to a speaker amplifier or headset.

HDMI 2 Connection to HDMI source. HDMI I

#### LAN

For connection to RJ45 Ethernet cable to control the projector through a network. SERVICE

Support Mini USB type B for service only.

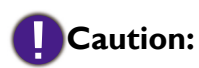

Make sure the port is valid before inserting a wired remote controller. The remote controller may be damaged in case of an invalid port, e.g. a wired remote controller is connected to trigger output. For more information about upgrading firmware via Lan, please contact BenQ service.

#### **Remote control**

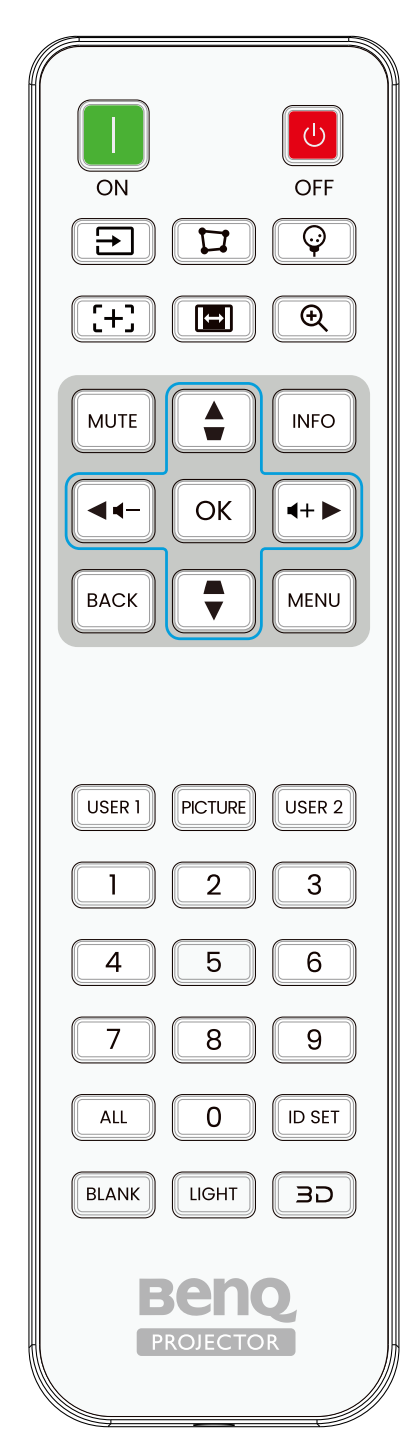

#### • ON / OFF

Toggles the projector between standby mode and on.

- 🖃 Source
- Displays the source selection bar.
- 😰 Geomety

Open 'Geometry' men windows (access to corner fit and warping).

• 💿 Golf Setting

Open golf setting menu (original Quick Install).

• [+] Focus

Press to focus the image and then displays the adjustment page for manual adjustment.

\*Available on compatible projectors only.

• 🔳 Screen Fill

Quick access to screen fill selection list for 16:9/16:10/4:3/1:1.

• 🗨 Zoom

Magnifies or reduces the projected picture size.

• MUTE

Toggles projector audio between on and off.

#### • KEYSTONE+/KEYSTONE-

Manually corrects distorted images resulting from an angled projection.

#### • VOLUME +/VOLUME -

Increases/decreases the projector volume.

• Arrow keys (▲ Up, ▼ Down, ◀ Left, ▶ Right )

When the On-Screen Display (OSD) menu is activated, the arrow keys are used as directional arrows to select the desired menu items and to make adjustments. See "Using the menus" on page 29 for details.

#### ۰ок

Selects an available picture setup mode. Activates the selected On-Screen Display (OSD) menu item.

• INFO.

Press to display INFORMATION menu.

• BACK

Goes back to previous OSD menu.

Close OSD menu when it's in the top level.

#### • MENU

Turns on /off the On-Screen Display (OSD) menu.

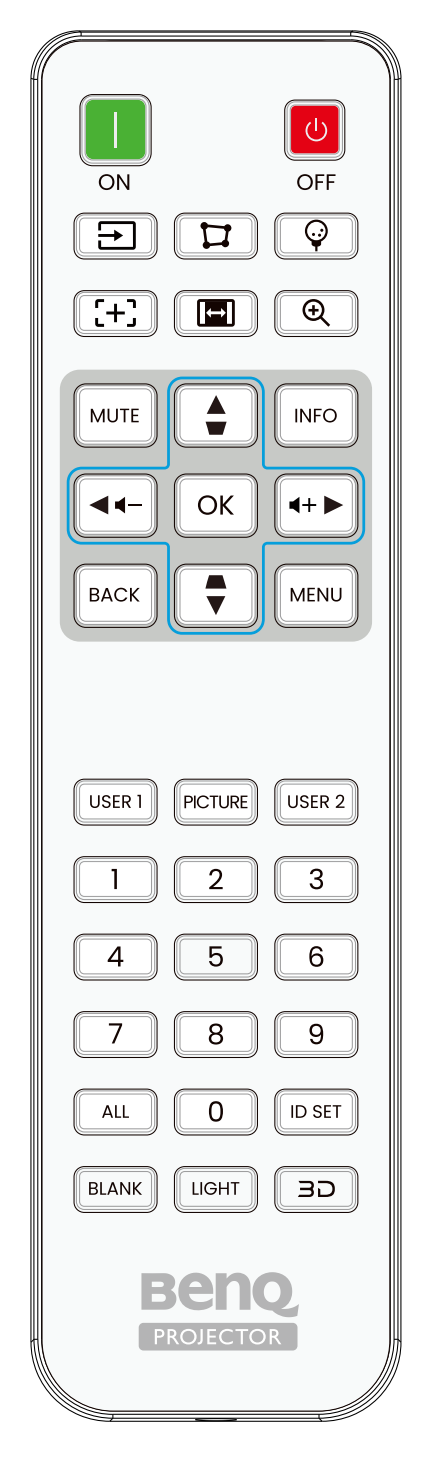

#### • USERI

Apply Picutre Mode "UserI" Immediately.

#### • PCITURE

Press to display **Picture** menu.

• USER2

Apply Picutre Mode "User2" Immediately.

• ID SET

• Remote control ID SET (set the particular remote code) Press to set remote ID.

Press **ID SET** for three seconds. The POWER indicator on the remote control blinks, then press 01~99 to designate an ID.

## 🕜 Note:

The remote control number (Remote control ID) must match the Projector ID Setting number for accurate control.

• Clear Remote ID SET (set remote code to all)

Press **CLEAR** and **ID SET** for five seconds. The POWER indicator on the remote control blinks a single instance to reset remote code to all, can control projector no matter projector id setting.

#### Numeric buttons

Enters numbers in network settings.

Numeric buttons 1, 2, 3, 4 cannot be pressed when asked to enter password.

#### • BLANK

Used to hide the screen picture.

#### • LIGHT

Press to open backlight of remote controller.

#### · 3D MODE

Press to display 3D setup menu.

#### **Remote control effective range**

Infra-Red (IR) remote control sensor is located on the front and top of the projector. The remote control must be held at an angle within 30 degrees perpendicular to the projector's IR remote control sensor to function correctly. The distance between the remote control and the sensor should not exceed 8 meters (~ 26 feet).

Make sure that there are no obstacles between the remote control and the IR sensor on the projector that might obstruct the infra-red beam.

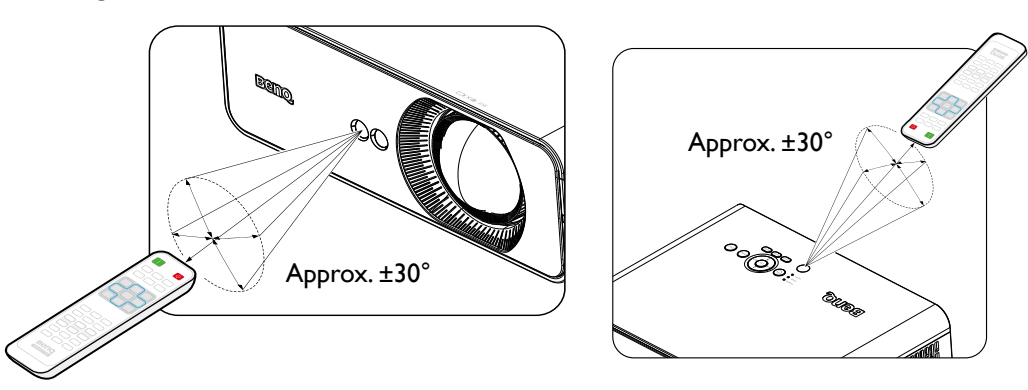

#### Replacing the remote control battery

- 1. To open the battery cover, turn the remote control over to view its back, push on the finger grip on the cover and slide it up in the direction of the arrow as illustrated. The cover will slide off.
- 2. Remove any existing batteries (if necessary) and install two AA batteries observing the battery polarities as indicated in the base of the battery compartment. Positive (+) goes to positive and negative (-) goes to negative.
- 3. Refit the cover by aligning it with the base and sliding it back down into position. Stop when it clicks into place.

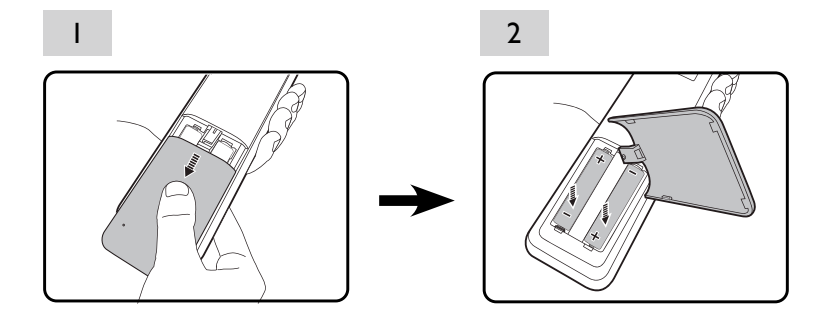

#### Caution:

- Avoid excessive heat and humidity.
- There may be battery damage if the battery is incorrectly replaced.
- Replace only with the same or equivalent type recommended by the battery manufacturer.
- Dispose of the used battery according to the battery manufacturer's instructions.
- Never throw a battery into a fire. There may be danger of an explosion.
- If the battery is dead or if you will not be using the remote control for a long time, remove the battery to prevent damage to the remote control from possible battery leakage.

# Installation

# Evaluate for distance by image size

## Obtaining a preferred projected image size

The distance from the projector lens to the screen, the zoom setting (if available), and the video format each factors in the projected image size.

## **Projection dimensions**

Refer to "Dimensions" on page 54 for the center of lens dimensions of this projector before calculating the appropriate position.

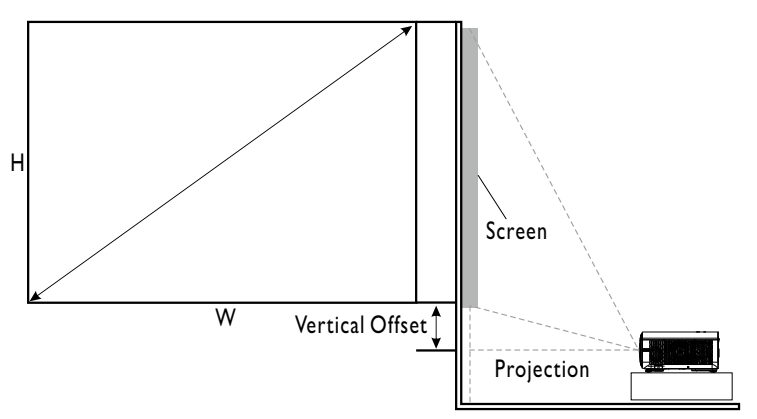

The screen aspect ratio is 16:9 and the projected picture is 16:9.

#### Note:

The projection performance will differ based on actual projection size and ambient light.

| Image size |      |        |      |        | Projectior | n Distance | Vertical |        |
|------------|------|--------|------|--------|------------|------------|----------|--------|
| Diago      | nal  | Wi     | dth  | Hei    | ight       | Dist       | ance     | offset |
| Inch       | mm   | Inch   | mm   | Inch   | mm         | Inch       | mm       | mm     |
| 90         | 2286 | 78.44  | 1992 | 44.12  | 1121       | 39.14      | 994.2    | 134.5  |
| 100        | 2540 | 87.16  | 2214 | 49.03  | 1245       | 43.49      | 1104.7   | 149.4  |
| 110        | 2794 | 95.87  | 2435 | 53.93  | 1370       | 47.84      | 1215.2   | 164.4  |
| 120        | 3048 | 104.59 | 2657 | 58.83  | 1494       | 52.19      | 1325.6   | 179.3  |
| 130        | 3302 | 113.30 | 2878 | 63.73  | 1619       | 56.54      | 1436.1   | 194.3  |
| 140        | 3556 | 122.02 | 3099 | 68.64  | 1743       | 60.89      | 1546.6   | 209.2  |
| 150        | 3810 | 130.74 | 3321 | 73.54  | 1868       | 65.24      | 1657.0   | 224.1  |
| 160        | 4064 | 139.45 | 3542 | 78.44  | 1992       | 69.59      | 1767.5   | 239.1  |
| 170        | 4318 | 148.17 | 3763 | 83.34  | 2117       | 73.94      | 1878.0   | 254.0  |
| 180        | 4572 | 156.88 | 3985 | 88.25  | 2241       | 78.28      | 1988.4   | 269.0  |
| 190        | 4826 | 165.60 | 4206 | 93.15  | 2366       | 82.63      | 2098.9   | 283.9  |
| 200        | 5080 | 174.32 | 4428 | 98.05  | 2491       | 86.98      | 2209.4   | 298.9  |
| 210        | 5334 | 183.03 | 4649 | 102.95 | 2615       | 91.33      | 2319.8   | 313.8  |
| 220        | 5588 | 191.75 | 4870 | 107.86 | 2740       | 95.68      | 2430.3   | 328.7  |
| 230        | 5842 | 200.46 | 5092 | 112.76 | 2864       | 100.03     | 2540.8   | 343.7  |
| 240        | 6096 | 209.18 | 5313 | 117.66 | 2989       | 104.38     | 2651.2   | 358.6  |

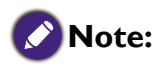

• There is 5% tolerance among these numbers due to optical component variations. BenQ recommends that if you intend to permanently install the projector, you should physically test the projection size and distance using the actual projector before you permanently install it, so as to make allowance for this projector's optical characteristics. This will help you determine the exact mounting position so that it best suits your installation location.

## Mounting the projector

If you intend to mount your projector, we strongly recommend that you use a proper fitting BenQ projector mounting kit and that you ensure it is securely and safely installed.

If you use a non-BenQ brand projector mounting kit, there is a safety risk that the projector may fall down due to an improper attachment through the use of the wrong gauge or length screws.

#### Before mounting the projector

- Purchase a BenQ projector mounting kit from the place you purchased your BenQ projector.
- BenQ recommends that you also purchase a separate Kensington lock compatible security cable and attach it securely to both the Kensington lock slot on the projector and the base of the mounting bracket. This will perform the secondary role of restraining the projector should its attachment to the mounting bracket become loose.
- Ask your dealer to install the projector for you. Installing the projector on your own may cause it to fall and result in injury.
- Take necessary procedures to prevent the projector from falling off such as during an earthquake.
- The warranty doesn't cover any product damage caused by mounting the projector with a non-BenQ brand projector mounting kit.
- Consider the surrounding temperature where the projector is ceiling/wall mounted. If a heater is used, the temperature around the ceiling may be higher than expected.
- Read the user manual for the mounting kit about the range of torque. Tightening with torque exceeding the recommended range may cause damage to the projector and subsequently falling off.
- Make sure the power outlet is at an accessible height so that you can easily shut down the projector.

## Ceiling/Wall mount installation diagram

Ceiling/Wall mount screw: M4, L = 8 mm

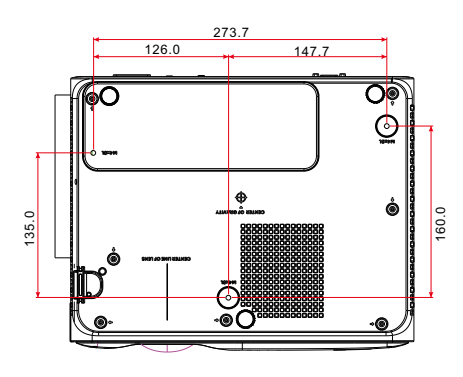

## Installing the side filter

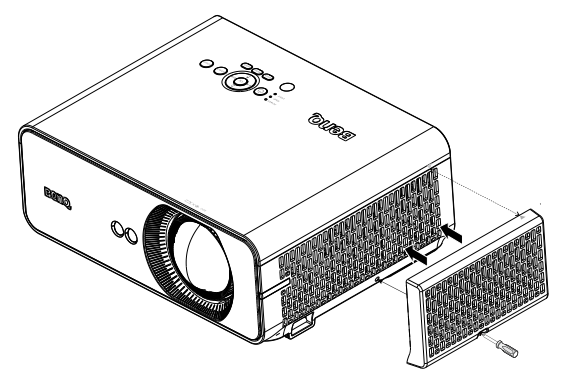

Filter is an optional accessary. After you installing the filter, do the following procedures to start filter timing:

After the startup logo, open the On-Screen Display (OSD) menu. Go to the **SYSTEM:** 

**Operation Settings > Filter Settings** menu. Press **ENTER**. The Filter Settings page displays. Highlight **Filter Timer**. Press **I** to select **On** and press **ENTER**.

See "Replacing the side filter" on page 50 for details

# Connection

#### **Before connecting**

- Before connecting, carefully read the operating instructions for connecting the external device
- Turn off the power to all devices before connecting cables.
- Take note of the following before connecting cables. Failure to do so may result in malfunctions.
  - Before connecting a cable to the projector or to a device that is connected to the projector, touch any nearby metallic objects to remove any static electricity from your body.
  - Do not use unnecessarily long cables to connect the projector or a device to the projector. Using a longer cable that is wound makes it act like an antenna, making it more susceptible to noise.
  - When connecting cables, connect GND first and then insert the connecting terminal of the connecting device.
- Acquire any connection cables necessary to connect external devices to the system that are not supplied.
- The images on the screen may wobble if the video signal contains too much jitter. In this case, a time base corrector (TBC) must be connected.
- If synchronization signal outputs from computers or video equipment are disrupted due to changes in the video output settings or any other reasons, the colors of projected images may be temporarily disrupted.
- Some computer models are not compatible with the projector.
- Use a cable compensator when you connect devices to the projector with long cables. If a cable compensator is not used, the image may not display properly.

#### HDMI

| No. | Serial            |
|-----|-------------------|
| I   | TMDS Data2+       |
| 2   | TMDS Data2 Shield |
| 3   | TMDS Data2-       |
| 4   | TMDS Datal+       |
| 5   | TMDS Datal Shield |
| 6   | TMDS Datal-       |
| 7   | TMDS Data0+       |
| 8   | TMDS Data0 Shield |
| 9   | TMDS Data0-       |
| 10  | TMDS Clock+       |

| No. | Serial                    |
|-----|---------------------------|
| 11  | TMDS Clock Shield         |
| 12  | TMDS Clock-               |
| 13  | CEC                       |
| 14  | Reserved (N.C. on device) |
| 15  | SCL                       |
| 16  | SDA                       |
| 17  | DDC/CEC Ground            |
| 18  | +5 V Power (max 50 mA)    |
| 19  | Hot Plug Detect           |
|     |                           |

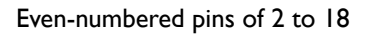

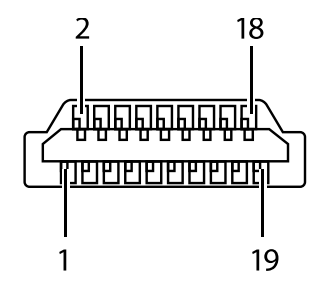

Odd-numbered pins of I to 19

# Connecting with AV equipment

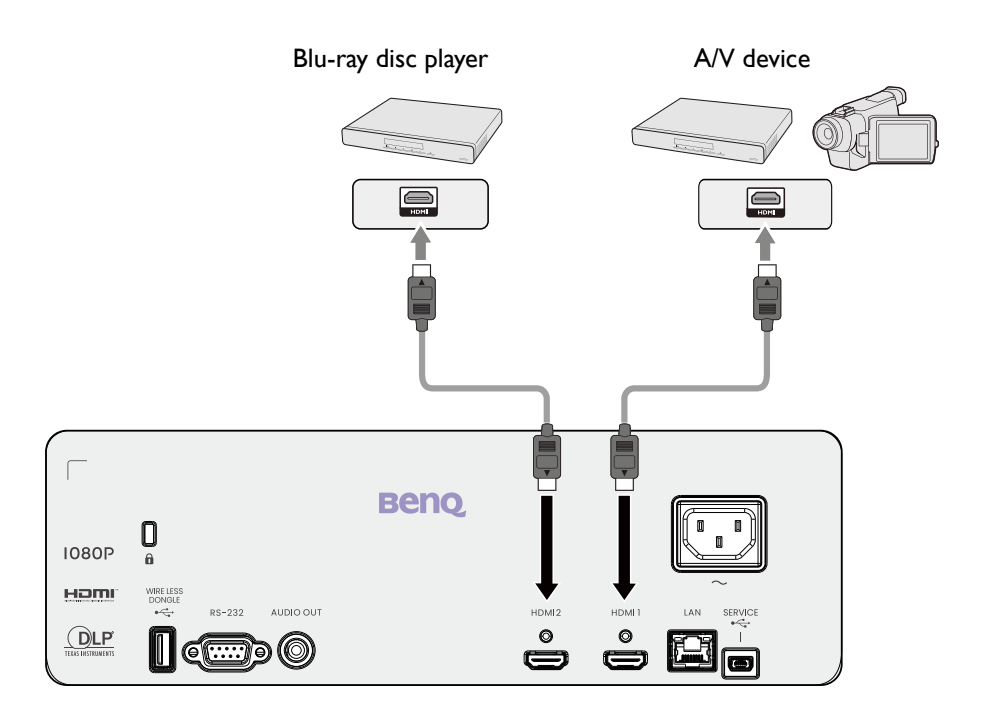

## **Connecting with computer**

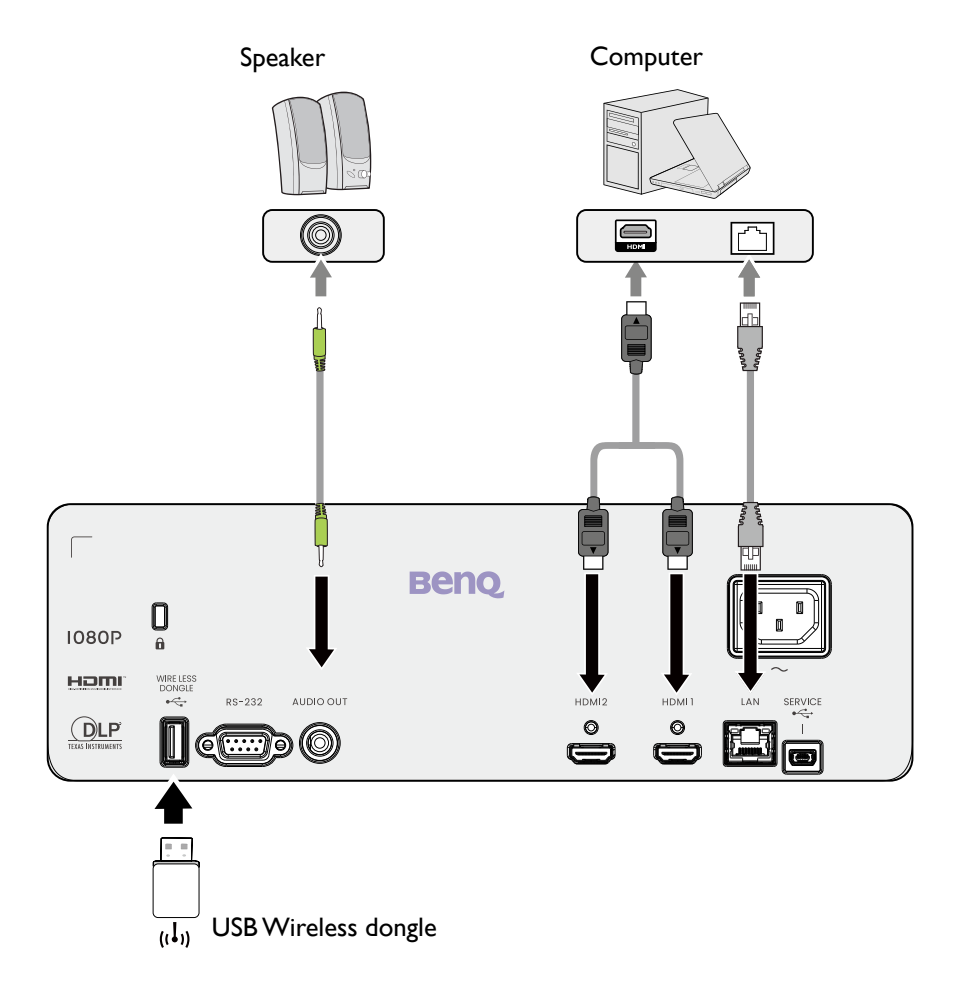

## **Connecting with LAN**

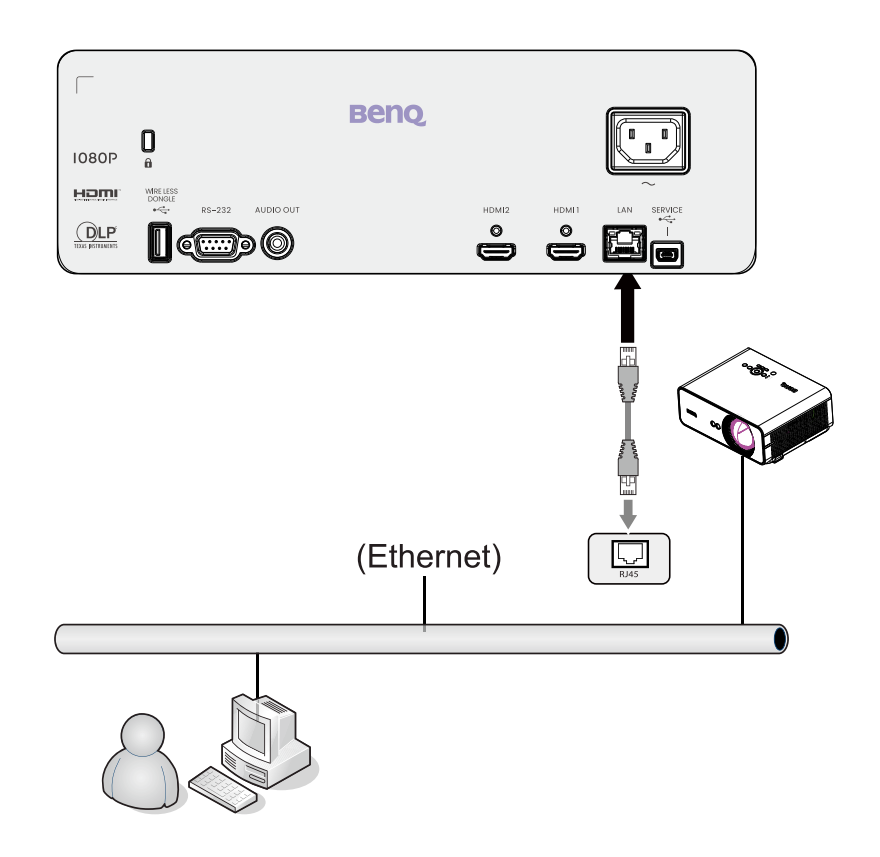

#### **Connecting audio**

The projector has built-in mono speaker(s) which are designed to provide basic audio functionality accompanying data presentations for business purposes only. They are not designed for, nor intended for stereo audio reproduction use as might be expected in home theater or home cinema applications. Any stereo audio input (if provided), is mixed into a common mono audio output through the projector speaker(s).

The built-in speaker(s) will be muted when the AUDIO OUT jack is connected.

## 🕜 Note:

- The projector is only capable of playing mixed mono audio, even if a stereo audio input is connected.
- If the selected video image is not displayed after the projector is turned on and the correct video source has been selected, check that the video source device is turned on and operating correctly. Also check that the signal cables have been connected correctly.

#### **Connecting the Wireless Dongle**

The projector is equipped with a WIRELESS DONGLE port for the Wireless Dongle (EZC-5201BS) which supports wireless projection between the projector and the following systems: iOS, macOS, Android, Windows.

After inserting the wireless dongle into the WIRELESS DONGLE port, select Wireless Display from the source selection bar. You can follow the on-screen instructions to enable wireless projection.

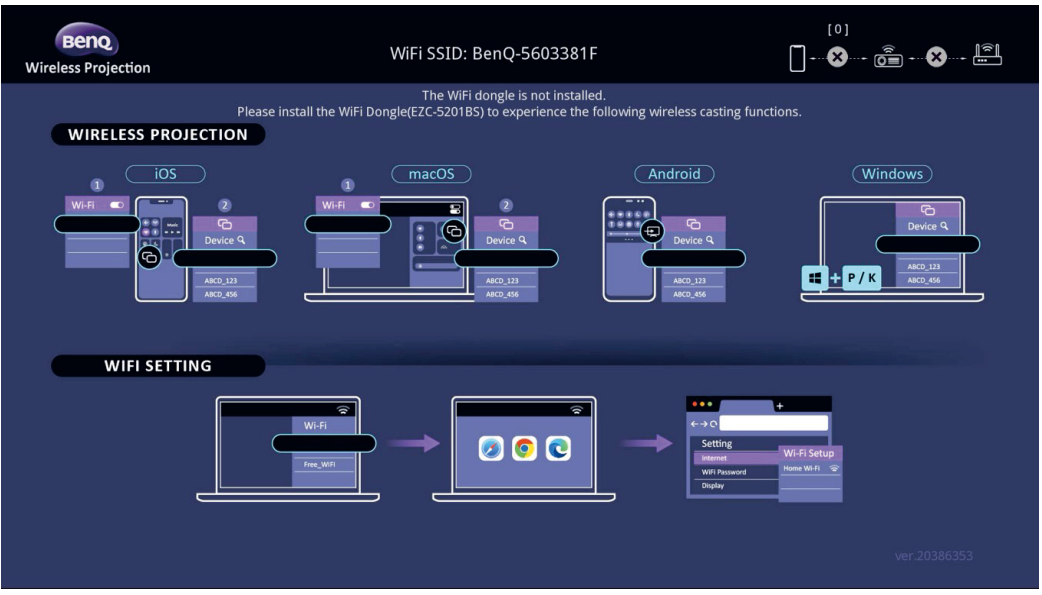

#### **Performing wireless projection**

For different devices, follow the steps below.

- For iOS/macOS devices
- I. Select the WiFi network that the projector joined in the WiFi settings on your device.
- 2. After opening control center, press screen mirroring and choose the projector

(BenQ\_xxxxxxx) to start projection.

• For Android devices

After opening the Quick settings panel, press the Screen Mirroring icon and choose the projector (BenQ\_xxxxxxx).

• For Windows OS devices

Press the Windows + P / K and choose the projector (BenQ\_xxxxxxx).

Connecting the projector to the Internet

- I. Select the WiFi SSID (BenQ\_xxxxxxx) of the projector in the WiFi settings on your device.
- 2. Enter the password from the projected image.
- 3. Open your web browser and go to the address of the projector (192.168.203.1).
- 4. Select a WiFi network that you want to join.
- 5. Enter the password if asked.

# **Operations**

## Starting up the projector

- Plug the power cord into the projector and into a wall socket. Turn on the wall socket switch Ι. (where fitted). Check that the **POWER indicator light** on the projector lights orange after power has BANQ been applied.
- 2. Press **POWER** button on the projector or on the remote control to start the projector. The **POWER indicator** flashes green and stays green when the projector is on.
- The start up procedure takes about 30 seconds. 3. In the later stage of start up, a startup logo is projected.
- 4. (If necessary) Press Focus to adjust the image clearness.
- 5. If the projector is activated for the first time, select your OSD language following the on-screen instructions.
- 6. If you are prompted for a password, press the arrow keys to enter a 6-digit password. See "Utilizing the password function" on page 30.
- 7. Switch all of the connected equipment on.
- 8. The projector will search for input signals. The current input signal being scanned appears. If the projector does not detect a valid signal, the message "No Signal" will continue displaying until an input signal is found.
- 9. You can also press **SOURCE** to select your desired input signal. See "Switching input signal" on page 32.

## Caution:

Please use the original accessories (e.g. power cord) to avoid possible dangers such as electric shock and fire.

# Note:

- The Setup Wizard screenshots are for reference only and may differ from the actual design.
- If the frequency/resolution of the input signal exceeds the projector's operating range, you will see the message "Out of Range" displayed on the background screen. Please change to an input signal which is compatible with the projector's resolution or set the input signal to a lower setting. See "Timing table" on page 55.
- If no signal is detected for 3 minutes, the projector automatically enters saving mode.

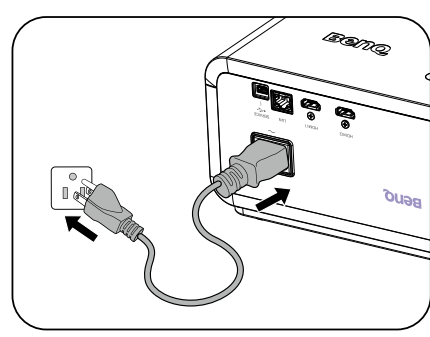

|     | Language  |            |   |           |           |  |
|-----|-----------|------------|---|-----------|-----------|--|
|     |           |            |   |           |           |  |
| E   | nglish    |            | ~ |           |           |  |
|     | rançais   | 简体中文       |   | Čeština   | Română    |  |
|     | eutsch    | 日本語        |   | Português | Norsk 🗲 🗲 |  |
| It  | taliano   | 한국어        |   | ไทย       | Dansk     |  |
|     | spañol    | Svenska    |   | Polski    | Български |  |
|     | усский    | Nederlands |   | Magyar    | Suomi     |  |
|     |           |            |   |           |           |  |
| ОКС | onfirm (B | ACK Exit   |   |           |           |  |

# Adjusting the projected image

## Adjusting the projection angle

The projector is equipped with 2 adjuster feet. These adjusters change the image height and projection angle. To adjust the projector:

Screw adjuster foot to fine tune the horizontal angle.

To retract the foot, hold up the projector then slowly lower the projector. Screw the adjuster foot in a reverse direction.

If the projector is not placed on a flat surface or the screen and the projector are not perpendicular to each other, the projected image becomes trapezoidal. To correct this situation, see "Correcting 2D Keystone" on page 27 for details.

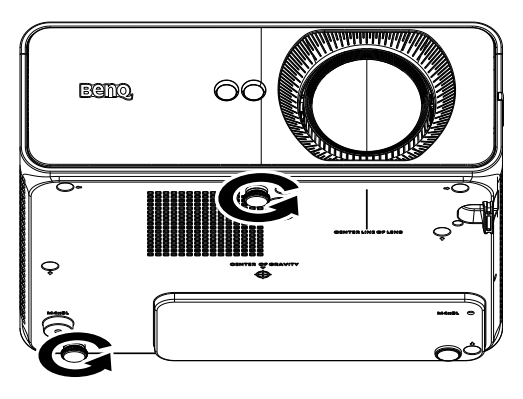

## Caution:

- Do not look into the lens while the projector is on. The strong light from the light may cause damage to your eyes.
- Be careful when you press the adjuster button as it is close to the exhaust vent where hot air comes from.

## Fine-tuning the image size and clarity

#### **Adjusting the Focus**

Adjust the focus of the image in one of the following situations:

- During initial setup.
- After moving the projector.
- After adjusting zoom.
- When image is fuzzy and you wish to obtain a clearer image.

To adjust the focus:

- I. Press FOCUS on the remote control or projector.
- 2. Press and hold  $\checkmark$  to adjust the focus.

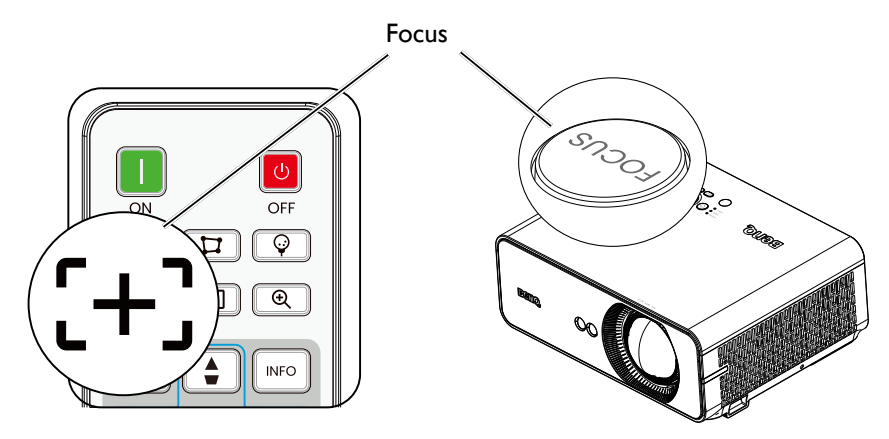

Operations

27

off

## **Correcting 2D Keystone**

2D Keystone function enables a wider projector installation area compared to conventional projectors with limited positioning in front of the screen.

To correct this, you will need to manually correct it following one of these steps.

• Using the projector or remote control

Press  $\square / \square$  on the projector or remote control to display the 2D Keystone page. Press  $\triangle / \bigtriangledown$  to adjust vertical values from -30 to 30. Press  $\triangleleft / \triangleright$  to adjust horizontal values from -30 to 30.

- Using the OSD menu
- Press MENU and then press ▲/▼ until the Installation menu is highlighted and press ▶.
- Press ▲/▼ to highlight Geometry and press OK. The Geometry Submenu display.
- Press ▲/▼ to highlight 2D Keystone and press
   OK. The 2D Keystone page displays.
- 4. Press A/V/A/V to adjust the keystone values.

| Picture        | Geometry                       |
|----------------|--------------------------------|
|                | Corner Fit<br>2D Keystone      |
| 🖵 Display      |                                |
| € Installation |                                |
| ∮↓∲ System     |                                |
| i Information  |                                |
| →]No Signal    | OK Enter BACK Return MENU Exit |

Baud Rate

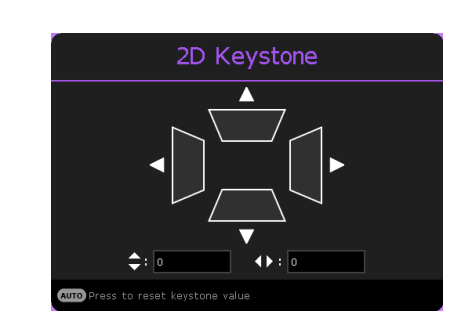

M Picture

Audio

🖵 Display

∳¦∮ System

i Information

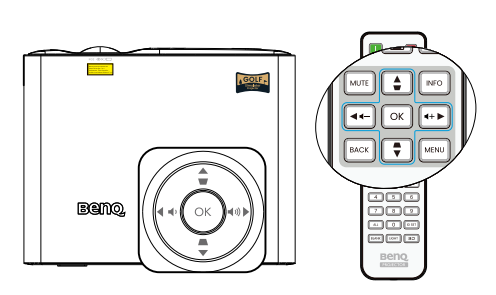

## **Correcting Corner Fit**

Manually adjust four corners of the image by setting the horizontal and vertical values. Using the OSD menu

M Picture

🖒 Audio

🖵 Display

∮↓∲ System

/> Installation

i Information

- Press MENU and then press ▲/▼ until the Installation menu is highlighted and press ▶.
- Press ▲/▼ to highlight Geometry and press OK. The Geometry Submenu display.
- Press ▲/▼ to highlight Corner Fit and press OK. The Corner Fit page displays.
- 4. Press  $\blacktriangle/\bigtriangledown/\checkmark/\checkmark$  to select one of the four corners and press **OK**.

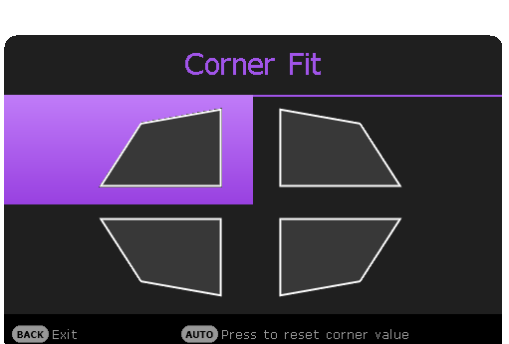

- 5. Press  $\checkmark$  to adjust vertical values from 0 to 360.
- Press ▲/▼ to adjust horizontal values from 0 to 640.

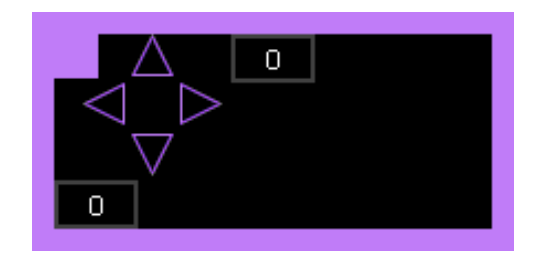

#### **Corner Fit and 2D Keystone Adjustment Notice**

The corner fit function is closely related to the 2D keystone function as both make adjustments to correct picture distortion. Therefore, when correcting picture distortion, both corner fit and 2D keystone functions should be used in conjunction to achieve the best picture shape. To achieve the best picture shape:

- When installing the projector, align the projector to the screen so they are as perpendicular to each other as possible in order to minimize picture distortion.
- When making corner fit adjustments, if the desired effect cannot be achieved, adjust the 2D keystone value and try again.
- When making 2D keystone adjustments, if the desired effect cannot be achieved, adjust the corner fit value and try again.

# Using the menus

The projector is equipped with 2 types of On-Screen Display (OSD) menus for making various adjustments and settings.

- Basic OSD menu: provides primary menu functions. (See "Basic menu" on page 37)
- Advanced OSD menu: provides full menu functions. (See "Advanced menu" on page 39)

To access the OSD menu, press **MENU** on the projector or remote control.

- Use the arrow keys (▲/▼/◄/►) on the projector or remote control to move through the menu items.
- Use **OK** on the projector or remote control to confirm the selected menu item.

The first time you use the projector (after finishing the initial setup), Basic OSD menu displays.

## 🕜 Note:

The OSD screenshots below are for reference only, and may differ from the actual design.

Below is the overview of the **Basic** OSD menu.

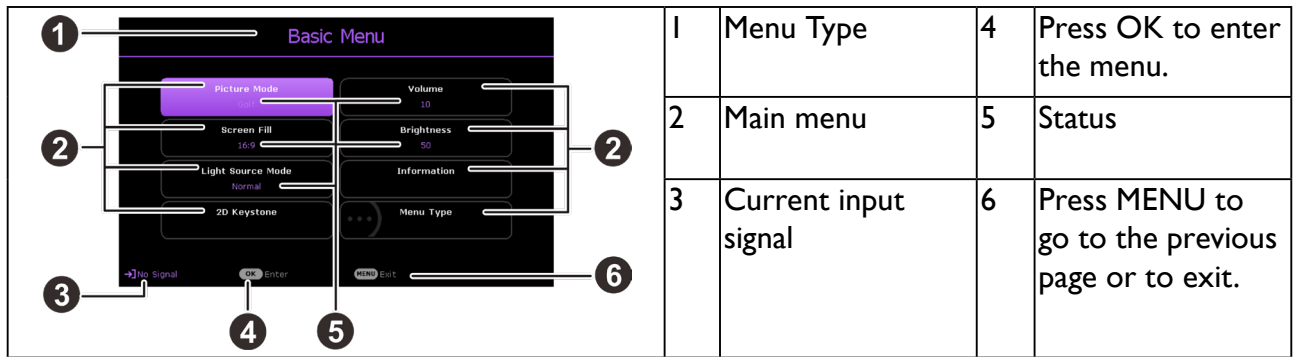

If you intend to switch from the **Basic** OSD menu to the **Advanced** OSD menu, follow the instructions below:

- I. Go to **Basic Menu > Menu Type**.
- 2. Press **OK** and press ▲/▼ to select **Advanced**. Next time when you turn on the projector, you may access the **Advanced** OSD menu by pressing **MENU**.

Below is the overview of the **Advanced** OSD menu.

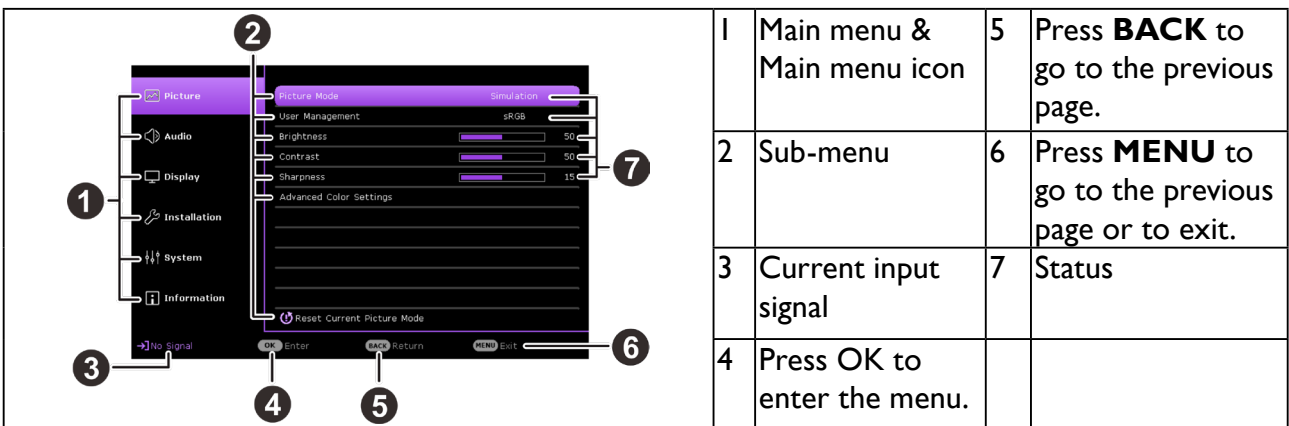

Likewise, when you wish to switch from the **Advanced** OSD menu to the **Basic** OSD menu, follow the instructions below:

- I. Go to Advanced Menu System > Menu Settings and press OK.
- 2. Select **Menu Type** and **OK**.
- 3. Press ▲/▼ to select **Basic**. Next time when you turn on the projector, you may access the **Basic** OSD menu by pressing **MENU**.

# Securing the projector

## Using a security cable lock

The projector has to be installed in a safe place to prevent theft. Otherwise, purchase a lock, such as a Kensington lock, to secure the projector. You can locate a Kensington lock slot on the left side of the projector. See "Kensington anti-theft lock slot" on page 12 for details. A Kensington security cable lock is usually a combination of key(s) and a lock. Refer to the lock's documentation for finding out how to use it.

#### Utilizing the password function

#### Setting a password

- Go to Advanced Menu System > Security Settings > Password. Press OK. The Password page appears.
- 2. Highlight Change Password and press OK.
- 3. The four arrow keys (▲/►/▼/◀) respectively represent 4 digits (1, 2, 3, 4). According to the password you desire to set, press the arrow keys to enter six digits for the password.
- 4. Confirm the new password by re-entering the new password.
  Once the password is set, the OSD menu returns to the Security Settings page.

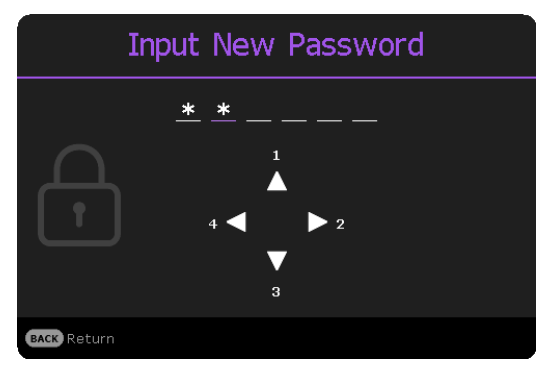

5. To activate the **Power On Lock** function, press ▲/▼ to highlight **Power On Lock** and press **OK**. Press **◄/**► to select **On**. Input the password again.

# Caution:

- The digits being input will display as asterisks on-screen. Make a note of your selected password and keep it in a safe place in advance or right after the password is entered so that it is available to you should you ever forget it.
- Once a password has been set and the power on lock is activated, the projector cannot be used unless the correct password is entered every time the projector is started.

#### If you forget the password

If you enter the wrong password, the password error message will appear, and the **Input Current Password** message follows. If you absolutely do not remember the password, you can use the password recall procedure. See "Entering the password recall procedure" on page 31. If you enter an incorrect password 5 times in succession, the projector will automatically shut down in a short time.

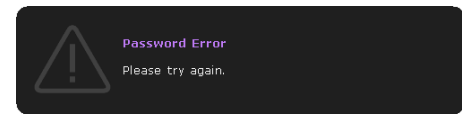

#### Entering the password recall procedure

- I. Press and hold **OK** for 3 seconds. The projector will display a coded number on the screen.
- 2. Write down the number and turn off your projector.
- 3. Seek help from the local BenQ service center to decode the number. You may be required to provide proof of purchase documentation to verify that you are an authorized user of the projector.

#### Changing the password

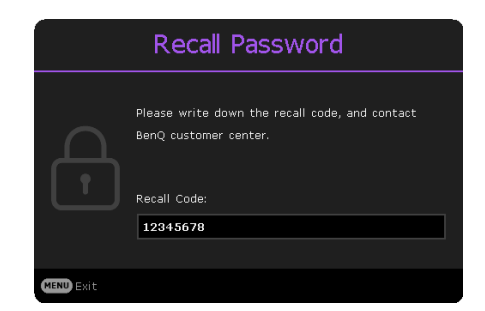

- Go to Advanced Menu System > Security Settings > Password > Change Password.
- 2. Press OK. The message "Input Current Password" appears.
- 3. Enter the old password.
  - If the password is correct, another message "Input New Password" appears.
  - If the password is incorrect, the password error message will appear, and the message "Input Current Password" appears for your retry. You can press BACK to cancel the change or try another password.
- 4. Enter a new password.
- 5. Confirm the new password by re-entering the new password.

#### **Disabling the password function**

To disable password protection, go to Advanced Menu - System > Security Settings > Password > Power On Lock and press OK. Press  $\checkmark$  to select Off. The message "Input Current Password" appears. Enter the current password.

- 1. If the password is correct, the OSD menu returns to the **Security Settings** page. You will not have to enter the password next time turning on the projector.
- 2. If the password is incorrect, the password error message will appear, and the message "Input Current Password" appears for your retry. You can press BACK to cancel the change or try another password.

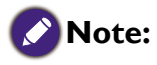

Though the password function is disabled, you need to keep the old password in hand should you ever need to reactivate the password function by entering the old password.

# Switching input signal

The projector can be connected to multiple devices at the same time. However, it can only display one full screen at a time. When starting up, the projector automatically searches for the available signals.

Be sure the **Advanced Menu - Display > Auto Source Search** menu is **On** if you want the projector to automatically search for the signals.

#### To select the source:

- I. Press **SOURCE.** A source selection bar appears.
- 2. Press  $\blacktriangle/\nabla$  until your desired signal is selected and press **OK**.

Once detected, the selected source information will appear at the corner of the screen for seconds. If there is multiple equipment connected to the projector, repeat steps 1-2 to search for another signal.

## 🕜 Note:

- The brightness level of the projected image will change accordingly when you switch between different input signals.
- For best display picture results, you should select and use an input signal which outputs at the projector's native resolution. Any other resolutions will be scaled by the projector depending upon the "screen fill" setting, which may cause some image distortion or loss of picture clarity. See "Screen Fill" on page 38 for details.

## Shutting down the projector

- Press **POWER** on the projector or on the remote control and a confirmation message will appear prompting you. If you don't respond in a few seconds, the message will disappear.
- 2. Press **POWER** or **1** a second time. The power indicator flashes orange, the projector shuts down, and the fans will continue to run for approximately 3 seconds to quick cool down the projector.
- Once the cooling process finishes, the power indicator becomes a steady orange and fans stop. Disconnect the power cord from the power outlet.

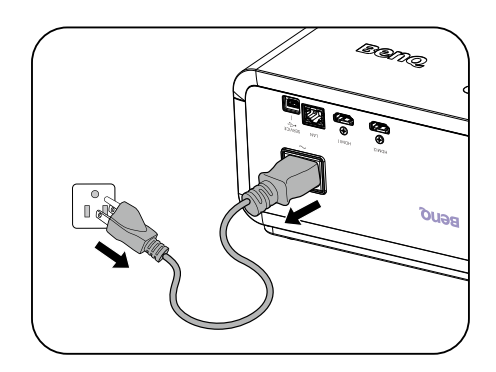

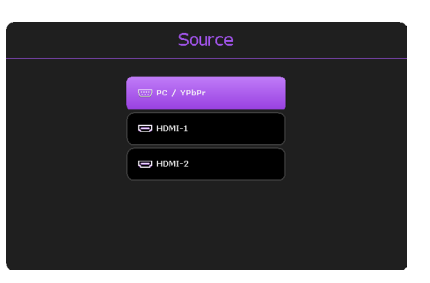

# **Menu operation**

Please note that the on-screen display (OSD) menus vary according to the signal type selected and the projector model you are using.

The menu items are available when the projector detects at least one valid signal. If there is no equipment connected to the projector or no signal detected, limited menu items are accessible.

# Menu System

#### **Basic** menu

| Main menu         | Options                            |  |  |
|-------------------|------------------------------------|--|--|
| Picture Mode      | Bright/Simulation/Cinema/Game/sRGB |  |  |
| Screen Fill       | <mark> 6:9</mark> / 6: 0/4:3/ :    |  |  |
| Light Source Mode | Normal/ECO/ SmartEco/Custom        |  |  |
| 2D Kaystone       | H: -30~ <mark>0</mark> ~30         |  |  |
| 2D Reystone       | V: -30~ <mark>0</mark> ~30         |  |  |
| Volume            | 0~10~20                            |  |  |
| Brightness        | 0~ <mark>50</mark> ~100            |  |  |
|                   | Native Resolution                  |  |  |
|                   | Detected Resolution                |  |  |
|                   | Source                             |  |  |
|                   | Picture Mode                       |  |  |
|                   | Light Source Mode                  |  |  |
| Information       | 3D Format                          |  |  |
|                   | Color System                       |  |  |
|                   | Light Source Usage Time            |  |  |
|                   | Projector ID                       |  |  |
|                   | Firmware Version                   |  |  |
|                   | Service Code                       |  |  |
| Menu Туре         | Basic/Advanced                     |  |  |

## Advanced menu

| Main menu | Submenu                       |                   | Options                              |
|-----------|-------------------------------|-------------------|--------------------------------------|
|           | Picture Mode                  |                   | Bright/Simulation/Cinema/Game/sRGB   |
|           | User Management               |                   | sRGB/Bright/Simulation/Cinema/Game   |
|           | Brightness                    |                   | 0~50~100                             |
|           | Contrast                      |                   | 0~ <mark>50</mark> ~100              |
|           | Sharpness                     |                   | 0~15~31                              |
|           |                               | Gamma Selection   | I.8/2.0/2.1/2.2/2.3/2.4/2.5/2.6/BenQ |
|           |                               |                   | Color Temperature (Normal/Cool/      |
|           |                               |                   | Warm)                                |
|           |                               |                   | <u>R Gain (0~200)</u>                |
|           |                               | Color Temperature | <u>G Gain (0~200)</u>                |
|           |                               | Tuning            | <u>B Gain (0~200)</u>                |
|           |                               |                   | R Offset (0~511)                     |
|           |                               |                   | G Offset (0~511)                     |
|           |                               |                   | B Offset (0~511)                     |
| Picturo   |                               | Color Management  | R (Hue/Saturation/Gain)              |
| ricture   | Advanced Color                |                   | G (Hue/Saturation/Gain)              |
|           | Settings                      |                   | B (Hue/Saturation/Gain)              |
|           |                               |                   | C (Hue/Saturation/Gain)              |
|           |                               |                   | M (Hue/Saturation/Gain)              |
|           |                               |                   | Y (Hue/Saturation/Gain)              |
|           |                               |                   | W (R Gain/B Gain/G Gain)             |
|           |                               |                   | Reset (Reset/Cancel)                 |
|           |                               | Brilliant Color   | Off/On                               |
|           |                               | Light Source Mode | Normal/ECO/SmartEco/Custom           |
|           |                               | Custom Brightness | 40%-100%                             |
|           |                               | HDR Brightness    | -2/-1/ <mark>0</mark> /1/2           |
|           |                               | Noise Reduction   | 0~31                                 |
|           | Reset Current<br>Picture Mode |                   | Reset/Cancel                         |
|           | Audio Output                  |                   | Internal Speaker/3.5mm Jack          |
|           | Mute                          |                   | Off/On                               |
| A         | Volume                        |                   | 0~10~20                              |
| OIDUA     | Power On/Off Ring             |                   | 0#/0-                                |
|           | Tone                          |                   | UTT/UN                               |
|           | Reset Audio                   |                   | Reset/Cancel                         |

| Main menu    | Submenu            |                           | Options                                                                           |
|--------------|--------------------|---------------------------|-----------------------------------------------------------------------------------|
|              | Screen Fill        |                           | <mark>16:9</mark> /16:10/4:3/1:1                                                  |
|              | Auto Source        |                           |                                                                                   |
|              | Search             |                           |                                                                                   |
|              |                    | 3D Mode                   | Auto/Top Bottom/Frame Sequential/<br>Frame Packing/Side-By-Side/ <mark>Off</mark> |
|              |                    | 3D Sync Invert            | Disable/Invert                                                                    |
| Display      | 3D                 | Save 3D Settings          | 3D Settings 1/3D Settings 2/<br>3D Settings 3                                     |
|              |                    | Apply 3D Settings         | 3D Settings 1/3D Settings 2/<br>3D Settings 3/Off                                 |
|              |                    | HDMI Format               | Auto/Limited/Full                                                                 |
|              | HDMI Settings      | HDMI Equalizer            | HDMI-I/HDMI-2                                                                     |
|              |                    | HDMI EDID                 | HDMI-I/HDMI-2                                                                     |
|              | Reset Display      |                           | Reset/Cancel                                                                      |
|              | Projector Position |                           | Front/Front Ceiling/Rear/Rear Ceiling                                             |
|              |                    | Focus                     | OK <u>S</u>                                                                       |
|              | Focus              | Manual Focus              |                                                                                   |
|              | Test Pattern       |                           | Off/On                                                                            |
|              | Geometry           |                           | Top Left (H: 0~640/V: 0~360)                                                      |
|              |                    | Corner Fit                | Top Right (H: 0~640/V: 0~360)                                                     |
|              |                    |                           | Bottom Left (H: 0~640/V: 0~360)                                                   |
|              |                    |                           | Bottom Right (H: 0~640/V: 0~360)                                                  |
|              |                    |                           | H: -30~ <mark>0</mark> ~30                                                        |
|              |                    | 2D Keystone               | V: -30~ <mark>0</mark> ~30                                                        |
|              |                    | Digital Zaam              | PC: 1.0X~1.2X                                                                     |
|              |                    |                           | Video: 1.0X~1.2X                                                                  |
| Installation |                    | Digital Shrink &<br>Shift | 0.75x~ <mark>1.00</mark> x                                                        |
|              |                    |                           | Modes of adjustment (One Side/                                                    |
|              | Image Resizing     |                           | Opposite Sides/All 4 sides)                                                       |
|              |                    |                           | Тор ( <mark>0</mark> ~220)                                                        |
|              |                    | Blanking                  | Bottom (0~220)                                                                    |
|              |                    |                           | Left ( <mark>0</mark> ~125)                                                       |
|              |                    |                           | Right ( <mark>0~</mark> 125)                                                      |
|              |                    |                           | Reset all Blanking settings (Reset/Cancel)                                        |
|              | Wall Color         |                           | Off/Light Yellow/Pink/Light Green/Blue/                                           |
|              |                    |                           | Blackboard                                                                        |
|              | High Altitude      |                           | Off/On                                                                            |
|              | Mode               |                           |                                                                                   |
|              | Baud Rate          |                           | 9600/14400/19200/38400/57600/115200                                               |
|              | Projector ID       |                           | Off /01/02//99                                                                    |

| Eng   | Main n |
|-------|--------|
| glish |        |

| Main menu | Submenu            |                         | Options                                                                                                    |
|-----------|--------------------|-------------------------|----------------------------------------------------------------------------------------------------|
|           | Language           |                         | English/Français/Deutsch/Italiano/Español/<br>Русский/繁體中文/简体中文/日本語/한국어/<br>Svenska / Nederlands/Türkçe/Čeština/<br>Português/ڵทย/Polski/Magyar/Hrvatski/<br>Română/Norsk/Dansk/Български/<br>Suomi/Bhs Ind/Еλληνικά/ألعربية/ हिंती/<br>Tiếng Việt/ |
|           | Background         | Background Color        | Black/Blue/Purple                                                                                                    |
|           | Settings           | Splash Screen           | BenQ/Black/Blue                                                                                                    |
|           |                    | Menu Type               | Basic/Advanced                                                                                                    |
|           |                    | Menu Display Time       | 5 sec/10 sec/20 sec/30 sec/Always                                                                                                    |
|           | Menu Settings      | Menu Position           | Center/Top-Left/Top-Right/Bottom-<br>Right/Bottom-Left                                                                                                    |
|           |                    | Reminder Message        | Off/ <mark>On</mark>                                                                                                    |
|           |                    |                         | Light Source Usage Time                                                                                                    |
|           | Lickt Course       |                         | Normal Mode                                                                                                    |
|           | Light Source       |                         | ECO Mode                                                                                                    |
|           | mormation          |                         | SmartECO Mode                                                                                                    |
|           |                    |                         | Custom Mode                                                                                                    |
|           |                    | Standby Mode            | ECO/Network/Normal                                                                                                    |
|           | Standby Settings   | Audio Pass<br>Through   | Off/HDMI-I/HDMI-2                                                                                                    |
| 6         | Operation Settings | LED Indicator           | Off/ <mark>On</mark>                                                                                                    |
| System    |                    | Power On/Off            | Direct Power On                                                                                                    |
|           |                    |                         | Signal Power On                                                                                                    |
|           |                    |                         | Auto Power Off                                                                                                    |
|           |                    | Filter Setting          | Filter Timer                                                                                                    |
|           |                    |                         | Reset Filter Timer                                                                                                    |
|           |                    |                         | Filter Usage Time                                                                                                    |
|           | Security Settings  | Panel Key Lock          | Off/On                                                                                                    |
|           |                    | ,<br>De a su con d      | Change Password                                                                                                    |
|           |                    | Fassword                | Power On Lock                                                                                                    |
|           |                    |                         | Status                                                                                                    |
|           |                    |                         | DHCP                                                                                                    |
|           |                    |                         | IP Address                                                                                                    |
|           |                    | Wired LAN               | Subnet Mask                                                                                                    |
|           |                    |                         | Default Gateway                                                                                                    |
|           | Network Settings   |                         | DNS Server                                                                                                    |
|           |                    |                         | Apply                                                                                                    |
|           |                    | AMX Device<br>Discovery | Off/On                                                                                                    |
|           |                    | MAC Address<br>(Wired)  |                                                                                                    |
|           | Factory Default    | \ ····/                 | Reset/Cancel                                                                                                    |
|           | Reset System       |                         | Reset/Cancel                                                                                                    |

| Main menu   | Submenu                 | Options |
|-------------|-------------------------|---------|
|             | Native Resolution       |         |
|             | Detected Resolution     |         |
|             | Source                  |         |
|             | Picture Mode            |         |
|             | Light Source Mode       |         |
| Information | 3D Format               |         |
|             | Color System            |         |
|             | Light Source Usage Time |         |
|             | Projector ID            |         |
|             | Firmware Version        |         |
|             | Service Code            |         |

## **Basic** menu

|              | <ul> <li>The projector is preset with several predefined picture modes so that you can choose one to suit your operating environment and input signal picture type.</li> <li>Bright: Maximizes the brightness of the projected image. This mode is suitable for environments where extra-high brightness is required, such as using the projector in well lit rooms.</li> </ul> |
|--------------|----------------------------------------------------------------------------------------------------|
|              | • <b>Simulation:</b> Is designed for use in training environments, providing precise<br>and realistic image reproduction. This mode accurately represents colors,<br>ensuring the best possible blending and seamless visual experience for<br>immersive simulation.                                                                                                    |
| Picture Mode | • <b>Cinema</b> : Is appropriate for playing video clips under ambient light.                                                                                                    |
|              | • <b>Game:</b> Is designed for playing games, enchances the details of images and vivid color performance and details.                                                                                                    |
|              | • <b>sRGB</b> : Maximizes the purity of RGB colors to provide true-to-life images regardless of brightness setting. It is most suitable for viewing photos taken with an sRGB compatible and properly calibrated camera, and for viewing PC graphic and drawing applications such as AutoCAD.                                                                                   |
|              | • User I/User 2: Recalls the settings customized based on the current available picture modes. See "User Management" on page 39.                                                                                                    |

|              | There are several options to set the image's aspect ratio depending on your input signal source.                                                                     |                                                                                                    |
|--------------|----------------------------------------------------------------------------------------------------|----------------------------------------------------------------------------------------------------|
| Screen Fill  | • <b>16:9</b> : Scales an image so that it is displayed<br>in the center of the screen with a 16:9<br>aspect ratio                                                   | $ \begin{array}{c} \circ \\ \circ \\ \circ \\ \circ \\ \circ \\ \circ \\ \circ \\ \circ \\ \circ \\ \circ \\$                                                                                                    |
|              | <ul> <li>I6:10: Scales an image so that it is displayed<br/>in the center of the screen with a 16:10<br/>aspect ratio</li> </ul>                                     | ○         ○         ○         ○         ○         ○         ○         ○         ○         ○         ○         ○         ○         ○         ○         ○         ○         ○         ○         ○         ○         ○         ○         ○         ○         ○         ○         ○         ○         ○         ○         ○         ○         ○         ○         ○         ○         ○         ○         ○         ○         ○         ○         ○         ○         ○         ○         ○         ○         ○         ○         ○         ○         ○         ○         ○         ○         ○         ○         ○         ○         ○         ○         ○         ○         ○         ○         ○         ○         ○         ○         ○         ○         ○         ○         ○         ○         ○         ○         ○         ○         ○         ○         ○         ○         ○         ○         ○         ○         ○         ○         ○         ○         ○         ○         ○         ○         ○         ○         ○         ○         ○         ○         ○         ○         ○         ○ |
|              | • <b>4:3</b> : Scales an image so that it is displayed in the center of the screen with a 4:3 aspect ratio                                                           | •   •   •     •   •   •     •   •   •     •   •     •   •     •   •     •   •     •   •     •   •     •   •     •   •     •   •                                                                                                    |
|              | <ul> <li>I:I: Scales an image so that it is displayed in<br/>the center of the screen with a I:I aspect<br/>ratio.</li> </ul>                                        | $ \begin{array}{c} & & & \\ & & \\ & & \\ & & \\ & \\ & \\ & \\ $                                                                                                    |
|              | Normal: Provides full light source brightness                                                                                                    | 5.                                                                                                    |
|              | • ECO: Lowers brightness to exend the light s                                                                                                    | ource life and decreases the fan                                                                                                    |
| Light Source | noise.                                                                                                    |                                                                                                    |
| Mode         | cotent brightness level while optimizig display quality.                                                                                                    |                                                                                                    |
|              | • <b>Custom</b> : Enables the light source brightness adjustment bar so that yjou can adjust the seting to your liking                                               |                                                                                                    |
| 2D Keystone  | Adjusts the shape of the projected image to ensure straight lines on all four corners. See "Correcting 2D Keystone" on page 27 for details.                          |                                                                                                    |
| Volume       | Adjusts the sound level.                                                                                                    |                                                                                                    |
| Brightness   | The higher the value, the brighter the image. Adjust this control so the black areas of the image appear just as black and that detail in the dark areas is visible. |                                                                                                    |
|              | Native Resolution: Shows the native resolution                                                                                                    | ution of the projector.                                                                                                    |
|              | • <b>Detected Resolution</b> : Shows the native res                                                                                                    | solution of the input signal.                                                                                                    |
|              | • <b>Source</b> : Shows the current signal source.                                                                                                    |                                                                                                    |
|              | • <b>Picture Mode</b> : Shows the selected mode in the Picture menu.                                                                                                 |                                                                                                    |
|              | • Light Source Mode: Shows the selected mode in the Light Settings menu.                                                                                             |                                                                                                    |
| Information  | • <b>3D Format</b> : Shows the current 3D mode.                                                                                                    |                                                                                                    |
|              | Color System: Shows input system format.                                                                                                    |                                                                                                    |
|              | • Light Source Usage Time: Shows the number of hours the light source has been used.                                                                                 |                                                                                                    |
|              | • <b>Projector ID</b> : Adjust a two digit projector ID from 0 through 99.                                                                                           |                                                                                                    |
|              | • Firmware Version: Shows the firmware version of your projector.                                                                                                    |                                                                                                    |
|              | • Service Code: Shows the projector serial n                                                                                                    | umber.                                                                                                    |
| Menu Type    | Switches to the Advanced OSD menu. See "Us                                                                                                    | ing the menus" on page 29.                                                                                                    |

## Advanced menu

#### **Picture**

|                    | <ul> <li>The projector is preset with several predefined picture modes so that you can choose one to suit your operating environment and input signal picture type.</li> <li>Bright: Maximizes the brightness of the projected image. This mode is suitable for environments where extra-high brightness is required, such as</li> </ul> |  |
|--------------------|----------------------------------------------------------------------------------------------------|--|
| Picture Mode       | <ul> <li>Simulation: Is designed for use in training environments, providing precise and realistic image reproduction. This mode accurately represents colors, ensuring the best possible blending and seamless visual experience for immersive simulation.</li> </ul>                                                                   |  |
|                    | • <b>Cinema</b> : Is appropriate for playing video clips under ambient light.                                                                                                    |  |
|                    | • <b>Game:</b> Is designed for playing games, enchances the details of images and vivid color performance and details.                                                                                                    |  |
|                    | • <b>sRGB</b> : Maximizes the purity of RGB colors to provide true-to-life images regardless of brightness setting. It is most suitable for viewing photos taken with an sRGB compatible and properly calibrated camera, and for viewing PC graphic and drawing applications such as AutoCAD.                                            |  |
|                    | • User I/User 2: Recalls the settings customized based on the current available picture modes. See "User Management" on page 39.                                                                                                    |  |
|                    | There are 2 user-definable modes if the current available picture modes are<br>not suitable for your need. You can use one of the picture modes (except the<br>User I/User 2) as a starting point and customize the settings.<br>I. Go to <b>Picture &gt; Picture Mode</b> .                                                             |  |
| User<br>Management | 2. Press ◀/▶ to select User I or User 2.                                                                                                    |  |
| Management         | <ol> <li>Press ▼ to highlight User Management, and press ◀/► to select a picture mode that is closest to your need.</li> </ol>                                                                                                    |  |
|                    | <ol> <li>Press ▼ to select a menu item to be changed and adjust the value. The<br/>adjustments define the selected user mode.</li> </ol>                                                                                                    |  |
| Brightness         | The higher the value, the brighter the image. Adjust this control so the black areas of the image appear just as black and that detail in the dark areas is visible.                                                                                                    |  |
| Contrast           | The higher the value, the greater the contrast. Use this to set the peak white<br>level after you have previously adjusted the Brightness setting to suit your<br>selected input and viewing environment.                                                                                                    |  |
| Sharpness          | The higher the value, the sharper the picture becomes.                                                                                                    |  |

|                            | Gamma Selection<br>To select a preferred gamma setting, which are defined by gamma tables.                                                                                                    |
|----------------------------|----------------------------------------------------------------------------------------------------|
|                            | Color Temperature Tuning                                                                                                    |
|                            | options.<br>• Color Temperature                                                                                                    |
|                            | There are several preset color temperature settings available. The available settings may vary according to the signal type selected.  • Normal: Maintains normal colorings for white.                                                                                                    |
|                            | <ul> <li>Cool: Makes images appear bluish white.</li> </ul>                                                                                                    |
|                            | • Warm: Makes images appear reddish white.                                                                                                    |
|                            | <ul> <li>R Gain/G Gain/B Gain: Adjusts the contrast levels of Red, Green, and<br/>Blue.</li> </ul>                                                                                                    |
|                            | <ul> <li>R Offset/G Offset/B Offset: Adjusts the brightness levels of Red, Green,<br/>and Blue</li> </ul>                                                                                                    |
| Advanced Color<br>Settings | <ul> <li>Color Management This function provides seven sets (RGBCMYW) of colors to be adjusted. When you select each color, you can independently adjust its range and saturation according to your preference. </li> <li>Primary Color: Selects a color from among R (Red), G (Green), B (Blue), C (Cyan), M (Magenta), Y (Yellow).or W (White).</li> <li>Hue: Increase in the range will include colors consisted of more proportions of</li></ul> |
|                            | <ul> <li>its two adjacent colors. Please refer to the illustration for how the colors relate to each other.</li> <li>For example, if you select Red and set its range at 0, only pure red in the projected picture will be selected. Increasing its range</li> </ul>                                                                                                    |
|                            | will include red close to yellow and red<br>close to magenta.                                                                                                    |
|                            | • <b>Saturation</b> : Adjusts the values to your preference. Every adjustment made will reflect to the image immediately. For example, if you select Red and set its value at 0, only the saturation of pure red will be affected.                                                                                                    |
|                            | Saturation is the amount of that color in a video picture. Lower settings produce less saturated colors; a setting of "0" removes that color from the image entirely. If the saturation is too high, that color will be overpowering and unrealistic.                                                                                                    |
|                            | • <b>Gain</b> : Adjusts the values to your preference. The contrast level of the primary color you select will be affected. Every adjustment made will reflect to the image immediately.                                                                                                    |

|                               | Brilliant Color                                                                                                    |
|-------------------------------|----------------------------------------------------------------------------------------------------|
|                               | This feature utilizes a new color-processing algorithm and system level<br>enhancements to enable higher brightness while providing truer, more vibrant<br>colors in picture. It enables a greater than 50% brightness increase in mid- |
|                               | tone images, which are common in video and natural scenes, so the projector reproduces images in realistic and true colors. If you prefer images with that quality, select <b>On</b> .                                                  |
|                               | When <b>Off</b> is selected, the <b>Color Temperature</b> function is not available.                                                                                                    |
|                               | Light Source Mode                                                                                                    |
|                               | <ul> <li>Normal: Provides full light source brightness.</li> </ul>                                                                                                    |
|                               | • ECO: Lowers brightness to exend the light source life and decreases the fan noise.                                                                                                    |
| Advanced Color<br>Settings    | <ul> <li>SmartEco: Adjusts the light source power automatically depending on the<br/>cotent brightness level while optimizig display quality.</li> </ul>                                                                                |
|                               | <ul> <li>Custom: Enables the light source brightness adjustment bar so that yjou<br/>can adjust the seting to your liking.</li> </ul>                                                                                                   |
|                               | Custom Brightness                                                                                                    |
|                               | Adjust the light power manually.                                                                                                    |
|                               | HDR Brightness                                                                                                    |
|                               | <ul> <li>To select a preferred HDR EOTF (HDR10 and HLG) setting via adjusting<br/>HDR EOTF curve, which are defined by HDR tables.</li> </ul>                                                                                           |
|                               | <ul> <li>HDRI0 and HLG will share the same description of settings but the values<br/>of EOTF will be divided in each mode.</li> </ul>                                                                                                  |
|                               | Noise Reduction                                                                                                    |
|                               | To reduce electrical image noise. The higher the setting, the less the image noise.                                                                                                    |
| Reset Current<br>Picture Mode | Returns all of the adjustments you've made for the <b>Picture</b> menu to the factory preset values.                                                                                                    |

#### Audio

| Audio Output | To select audio outputs from internal or external speakers. |
|--------------|-------------------------------------------------------------|
| Mute         | To enable or disable mute function.                         |
| Volume       | Adjusts the sound level.                                    |
| Power On/Off | To enable or disable power on/off ring tone                 |
| Ring Tone    |                                                             |
| Reset Audio  | To reset audio mode settings to default.                    |

# Display

|                       | There are several options to set the image's aspect ratio depending on your input signal source.                                                                                                    |                                                                                                    |
|-----------------------|----------------------------------------------------------------------------------------------------|----------------------------------------------------------------------------------------------------|
|                       | <ul> <li>16:9: Scales an image so that it is<br/>displayed in the center of the screen<br/>with a 16:9 aspect ratio</li> </ul>                                                                                                    | $ \begin{array}{c} \circ & \circ \\ \circ & \circ \\ \circ & \circ \\ \bullet & \circ \\ \bullet & \circ $ |
| Screen Fill           | <ul> <li>I6:10: Scales an image so that it is<br/>displayed in the center of the screen<br/>with a 16:10 aspect ratio</li> </ul>                                                                                                    | ○         ○         ○         ○         ○         ○         ○         ○         ○         ○         ○         ○         ○         ○         ○         ○         ○         ○         ○         ○         ○         ○         ○         ○         ○         ○         ○         ○         ○         ○         ○         ○         ○         ○         ○         ○         ○         ○         ○         ○         ○         ○         ○         ○         ○         ○         ○         ○         ○         ○         ○         ○         ○         ○         ○         ○         ○         ○         ○         ○         ○         ○         ○         ○         ○         ○         ○         ○         ○         ○         ○         ○         ○         ○         ○         ○         ○         ○         ○         ○         ○         ○         ○         ○         ○         ○         ○         ○         ○         ○         ○         ○         ○         ○         ○         ○         ○         ○         ○         ○         ○         ○         ○         ○         ○         ○         ○                                                                                                            |
|                       | <ul> <li>4:3: Scales an image so that it is<br/>displayed in the center of the screen<br/>with a 4:3 aspect ratio</li> </ul>                                                                                                    | <ul><li>○○○○</li><li>▲ ○○○○</li><li>4:3 picture</li></ul>                                                                                                    |
|                       | <ul> <li>I:I: Scales an image so that it is<br/>displayed in the center of the screen<br/>with a I:I aspect ratio.</li> </ul>                                                                                                    | O   O                                                                                                    |
| Auto Source<br>Search | Allows the projector to automatically s                                                                                                    | earch for a signal                                                                                                    |
|                       | <ul> <li>This projector features a 3D function which enables you to enjoy the 3D movies, videos, and sporting events in a more realistic way by presenting the depth of the images. You need to wear a pair of 3D glasses to view the 3D images.</li> <li>3D Mode: The default setting is Off. If you want the projector to automatically choose an appropriate 3D format when detecting 3D contents, select Auto. If the projector cannot recognize the 3D format, press ▲/▼ to choose a 3D mode from among Top Bottom, Frame Sequential, Frame Packing and Side by Side.</li> </ul> |                                                                                                    |
| 3D                    | <ul> <li>When 3D function is activated:</li> <li>The brightness level of the projected image will decrease.</li> <li>The following settings cannot be adjusted: Picture Mode, Reference Mode.</li> <li>The Keystone can only be adjusted within limited degrees.</li> <li>3D Sync Invert: When you discover the inversion of the image depth, enable this function to correct the problem.</li> </ul>                                                                                                    |                                                                                                    |
|                       | • <b>Save 3D Settings</b> : When you have successfully displayed the 3D contents after making the appropriate adjustments, you can enable this function and choose a set of 3D settings to memorize current 3D settings.                                                                                                    |                                                                                                    |
|                       | • <b>Apply 3D Settings</b> : After the 3D settings are saved, you can decide if you would like to apply them by choosing a set of 3D settings that you have saved. Once applied, the projector will automatically play the incoming 3D contents if it matches the 3D settings saved.                                                                                                    |                                                                                                    |
|                       | Only the set(s) of 3D settings with me                                                                                                    | emorized data is available.                                                                                                    |

|               | <ul> <li>HDMI Format: Selects a suitable color format to optimize display<br/>quality.</li> </ul>                                                                                                    |
|---------------|----------------------------------------------------------------------------------------------------|
|               | <ul> <li>Auto: Automatically selects a suitable color space and gray level for the<br/>incoming HDMI signal.</li> </ul>                                                                                                    |
|               | • Limited: Utilizes the Limited range RGB 16-235.                                                                                                    |
|               | • Full: Utilizes the Full range RGB 0-255.                                                                                                    |
| HDMI Settings | • <b>HDMI Equalizer</b> : Adjusts the equalizer gain settings for an HDMI signal.<br>The higher the setting, the stronger the gain value. If there are more<br>than one HDMI port on the projector, select the HDMI port first before<br>adjusting the value. |
|               | <ul> <li>HDMI EDID: Switch HDMI EDID between HDMI 1.4 or HDMI 2.0 in<br/>order to solve compatibility issue with uncertain old players.</li> </ul>                                                                                                    |
|               | • Enhance: Enhanced mode can switch to HDMI 2.0 EDID                                                                                                    |
|               | • <b>Standard</b> : Standard mode can switch to HDMI 1.4 EDID.                                                                                                    |
| Reset Display | Returns all of the adjustments you've made for the <b>Display</b> menu to the factory preset values.                                                                                                    |

## Installation

| Projector<br>Position | The projector can be installed on a ceiling or behind a screen, or with one or more mirrors. The options are Front, Front Ceiling, Rear and Rear Celling.                                                                                                    |  |
|-----------------------|----------------------------------------------------------------------------------------------------|--|
| Focus                 | Focus<br>Press FOCUS on the remote control to adjust the focus of the image.<br>After focus is complete, an adjustment page is displayed to allow user<br>to manually fine-tune the focus by pressing ◀/► on the remote control.<br>Manual Focus<br>Manually adjust the focus by pressing ◀/► on the remote control. |  |
| Test Pattern          | Adjusts the image size and focus and check that<br>the projected image is free from distortion.                                                                                                    |  |
|                       | Corner Fit     Top Left: To correct the top left corner.                                                                                                    |  |
|                       | • <b>Top Right</b> : To correct the top right corner.                                                                                                    |  |
| Geometry              | • Bottom Left: To correct the bottom left corner.                                                                                                    |  |
| Geometry              | • Bottom Right: To correct the bottom right corner.                                                                                                    |  |
|                       | <b>2D Keystone</b><br>Adjusts the shape of the projected image to ensure straight lines on all four corners. See "Correcting 2D Keystone" on page 27 for details.                                                                                                    |  |

| Image Resizing | <ul> <li>Digital Zoom</li> <li>Magnifies or reduces the projected image.</li> <li>1. After the Zoom bar displays, press ▲ repeatedly to magnify the picture to a desired size.</li> <li>2. To navigate the picture, press OK to switch to the panning mode and press the directional arrows (▲, ▼, ◀, ►) on the projector or remote control to navigate the picture, press OK to switch back to the zoom in/ out function, and press AUTO to restore the picture to its original size. You can also press repeatedly until it is restored to the original size.</li> <li><i>O</i> The picture can only be navigated after it is magnified. You can further magnify the picture while searching for details.</li> <li>Digital Shrink &amp; Shift</li> <li>Shrinks and/or shifts the projected image.</li> <li>1. After the adjustment bar displays, press ◄/► repeatedly to shrink or magnify the picture to a desired size.</li> <li>2. Press OK to activate digital shift function.</li> <li>3. After digital shift function is activated, press the directional arrows (▲, ▼, ◀, ►) to shift the image.</li> <li>4. Press AUTO to restore the picture to its original size.</li> <li><i>O</i> The picture can only be shifted after it shrank.</li> </ul> |
|----------------|----------------------------------------------------------------------------------------------------|
|                | Blanking<br>Modes of adjustment:                                                                                                    |
|                | • Modes of adjustment:                                                                                                    |
|                | • <b>Top</b> : To adjust the top blanking area on the projected picture                                                                                                    |
|                | • <b>Bottom</b> : To adjust the bottom blanking area on the projected picture.                                                                                                    |
|                | • <b>Left</b> : To adjust the left blanking area on the projected picture.                                                                                                    |
|                | • <b>Right</b> : To adjust the right blanking area on the projected picture.                                                                                                    |
|                | • <b>Reset all blanking settings</b> : To set up all Blanking settings to default.                                                                                                    |
| Wall Color     | 5 common wall colors for users to correct the image color bias reflected<br>by the wall. (Off/Light Yellow/Pink/Light Green/Blue/Blackboard)Corrects<br>the projected picture's color when the projection surface such as a painted<br>wall which may not be white, the Wall Color feature can help correct the<br>projected picture's colors to prevent possible color difference between the<br>source and projected pictures. There are several precalibrated colors to                                                                                                    |

|                       | We recommend you use the <b>High Altitude Mode</b> when your environment                                                                                                    |  |
|-----------------------|----------------------------------------------------------------------------------------------------|--|
|                       | is between 1500 m –3000 m above sea level, and ambient temperature is                                                                                                    |  |
|                       | between 0°C–30°C.                                                                                                    |  |
| High Altitude<br>Mode | Operation under " <b>High Altitude Mode</b> " may cause a higher decibel<br>operating noise level because of increased fan speed necessary to improve<br>overall system cooling and performance.<br>If you use this projector under other extreme conditions excluding the<br>above, it may display auto shut-down symptoms, which is designed to<br>protect your projector from over-heating. In cases like this, you should<br>switch to High Altitude mode to solve these symptoms. However, this is not |  |
|                       | conditions                                                                                                    |  |
|                       | Do not use the High Altitude Mode if your altitude is between 0 m and 1500 m and ambient temperature is between 0°C and 35°C. The projector will be over cooled, if you turn the mode on under such a condition.                                                                                                    |  |
| Baud Rate             | Selects a baud rate that is identical with your computer's so that you can<br>connect the projector using a suitable RS-232 cable and update or download<br>the projector's firmware. This function is intended for qualified service<br>personnel.                                                                                                    |  |
| Projector ID          | Set an ID for projector to match with corresponding remote control                                                                                                    |  |

## System

| Language                    | Sets the language for the On-Screen Display (OSD) menus.                                                                                                    |  |  |  |  |  |
|-----------------------------|----------------------------------------------------------------------------------------------------|--|--|--|--|--|
| Paul and                    | • <b>Background</b> : Sets the background color for the projector.                                                                                                    |  |  |  |  |  |
| Settings                    | • <b>Splash Screen</b> : Allows you to select which logo screen will be displayed during projector start-up.                                                                                                    |  |  |  |  |  |
|                             | Menu Type: Switches to the Basic OSD menu.                                                                                                    |  |  |  |  |  |
| Menu Settings               | • <b>Menu Display Time</b> : Sets the length of time the OSD will remain active after your last key press.                                                                                                    |  |  |  |  |  |
|                             | • Menu Position: Select menu display position.                                                                                                    |  |  |  |  |  |
|                             | • <b>Reminder Message</b> : Sets the reminder messages on or off.                                                                                                    |  |  |  |  |  |
| Light Source<br>Information | Shows the current light mode.                                                                                                    |  |  |  |  |  |
|                             | • Standby Mode                                                                                                    |  |  |  |  |  |
|                             | • ECO: The projector maintains at normal standby mode with less than 0.5W power consumption.                                                                                                    |  |  |  |  |  |
|                             | • <b>Network</b> : The projector maintains at network standby mode with less than 2W power consumption.                                                                                                    |  |  |  |  |  |
| Standby Settings            | <ul> <li>Normal: Allows the projector to provide network, monitor out and<br/>audio pass through functions in standby mode.</li> </ul>                                                                                                    |  |  |  |  |  |
|                             | <ul> <li>Audio Pass Through: The projector can play sound when it is in standby mode and the corresponding jacks are correctly connected to devices.</li> <li>Press </li> <li>to choose the source that you wish to use. See "Connection" on page 20 for how to make the connection.</li> </ul> |  |  |  |  |  |

|                       | <b>LED Indicator</b><br>You can turn off the LED warning lights. This is to avoid any light disturbance                                                                                                    |  |  |  |  |
|-----------------------|----------------------------------------------------------------------------------------------------|--|--|--|--|
|                       | when viewing images in a dark room.                                                                                                    |  |  |  |  |
|                       | <ul> <li>Power On/Off Settings</li> <li>Direct Power On: Allows the projector to turn on automatically once<br/>the power is fed through the power cord.</li> </ul>                                                     |  |  |  |  |
|                       | <ul> <li>Signal Power On: Sets whether to turn the projector directly on<br/>without pressing POWER or ON when the projector is in standby<br/>mode and detects a VGA signal or a HDMI signal with 5V power.</li> </ul> |  |  |  |  |
| Operation<br>Settings | • Auto Power Off: Allows the projector to turn off automatically if no input signal is detected after a set period of time to prevent unnecessary waste of light source life.                                           |  |  |  |  |
|                       | Changing this setting will make power consumption higher.                                                                                                    |  |  |  |  |
|                       | <ul> <li>Filter Setting</li> <li>Filter Timer: If user enable filter timer, systmer will start counting filter usuage time and show in 'x hours.'</li> </ul>                                                            |  |  |  |  |
|                       | • <b>Reset Filter Timer</b> : If user reset filter timer, the current filter timer 'x hours' will be cleared and showen as '0 hours,' and restart counting.                                                             |  |  |  |  |
|                       | <ul> <li>Filter Usage Time : Shows the number of hours the Filter has been<br/>used.</li> </ul>                                                                                                    |  |  |  |  |
| Security Settings     | See "Utilizing the password function" on page 30.                                                                                                    |  |  |  |  |
|                       | • Wired LAN                                                                                                    |  |  |  |  |
| Network<br>Settings   | • <b>AMX Device Discovery</b> : When this function is <b>On</b> , the projector can be detected by AMX controller.                                                                                                    |  |  |  |  |
|                       | • MAC Address (Wired): Displays the mac address for this projector.                                                                                                    |  |  |  |  |
|                       | Returns all settings to the factory preset values.                                                                                                    |  |  |  |  |
| Factory Default       | The following settings will still remain: Keystone, Projector Installation, Light<br>Usage Time, High Altitude Mode, Security Settings, Baud Rate, HDMI<br>Equalizer, Digital Shrink & Shift, Filter Usage Time.        |  |  |  |  |
| Reset System          | Returns all of the adjustments you've made for the <b>System</b> menu to the factory preset values.                                                                                                    |  |  |  |  |

## Information

| Information | Native Resolution: Shows the native resolution of the projector.                                              |
|-------------|----------------------------------------------------------------------------------------------------|
|             | • <b>Detected Resolution</b> : Shows the native resolution of the input signal.                               |
|             | Source: Shows the current signal source.                                                                      |
|             | • <b>Picture Mode</b> : Shows the selected mode in the Picture menu.                                          |
|             | <ul> <li>Light Source Mode: Shows the selected mode in the Light Settings<br/>menu.</li> </ul>                |
|             | <ul> <li>3D Format: Shows the current 3D mode.</li> </ul>                                                     |
|             | Color System: Shows input system format.                                                                      |
|             | <ul> <li>Light Source Usage Time: Shows the number of hours the light source<br/>has been used.</li> </ul>    |
|             | <ul> <li>Projector ID: Show projector ID. If there's no projector ID, it will be<br/>shown as Off.</li> </ul> |
|             | • Firmware Version: Shows the firmware version of your projector.                                             |
|             | Service Code: Shows the projector serial number.                                                              |

# Maintenance

## **Care of the projector**

Your projector needs little maintenance. The only thing you need to do on a regular basis is to keep the lens clean.

Never remove any parts of the projector. Contact your dealer if other parts need replacing.

#### **Cleaning the lens**

Clean the lens whenever you notice dirt or dust on the surface.

- Use a canister of compressed air to remove dust.
- If there is dirt or smears, use lens-cleaning paper or moisten a soft cloth with lens cleaner and gently wipe the lens surface.

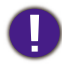

Never use any type of abrasive pad, alkaline/acid cleaner, scouring powder, or volatile solvent, such as alcohol, benzene, thinner or insecticide. Using such materials or maintaining prolonged contact with rubber or vinyl materials may result in damage to the projector surface and cabinet material.

#### Cleaning the projector case

Before you clean the case, turn the projector off using the proper shutdown procedure as described in "Shutting down the projector" on page 32 and unplug the power cord.

- To remove dirt or dust, wipe the case with a soft, lint-free cloth.
- To remove stubborn dirt or stains, moisten a soft cloth with water and a neutral pH detergent. Then wipe the case.

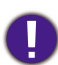

Never use wax, alcohol, benzene, thinner or other chemical detergents. These can damage the case.

#### **Storing the projector**

If you need to store the projector for an extended time, please follow the instructions below:

- Make sure the temperature and humidity of the storage area are within the recommended range for the projector. Please refer to "Specifications" on page 53 or consult your dealer about the range.
- Retract the adjuster feet.
- Remove the battery from the remote control.
- Pack the projector in its original packing or equivalent.

#### Transporting the projector

It is recommended that you ship the projector with its original packing or equivalent. When you carry the projector yourself, please use the original box or a suitable soft carry case.

## Filter maintenance

#### **Cleaning the filter**

The air filter prevents dust from accumulating on the surface of the optical elements inside the projector. If the filter is dirty or clogged, your projector may overheat or degrading the projected image quality.

- I. Turn off the projector, and unplug the AC power cord from the AC outlet.
- 2. Cleaning the filter with a vacuum cleaner.

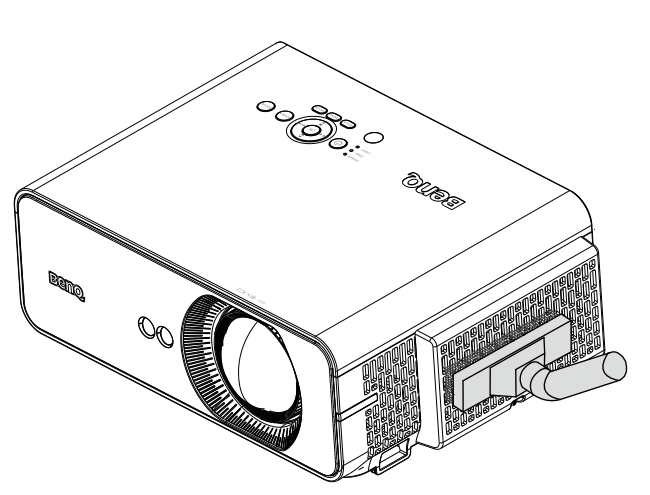

## Caution:

Recommend avoiding dusty or smoky environments when you operate the projector, it may cause poor image quality. If the filter is heavily clogged and unable to clean, replace a new filter.

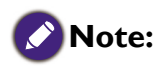

Using a ladder is recommended to access the filter. Do not remove the projector from the wall mount.

#### **Replacing the side filter**

Turn off the projector and unplug the power cord from the outlet. Remove any dust on the projector and around the air vents.

I. Loosen the screw on the filter cover. Remove the filter module from the Projector.

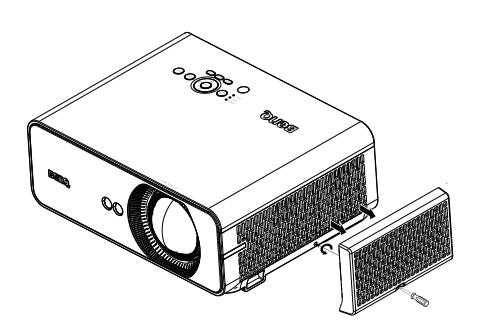

2. Lift the filter from the filter cover. Use a vacuum cleaner to vacuum the cover.

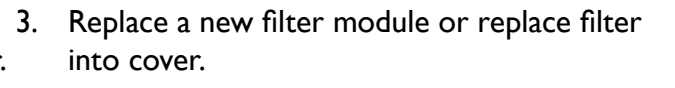

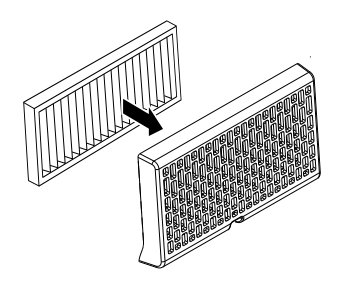

4. Replace the filter module onto the projector and tighten the screws.

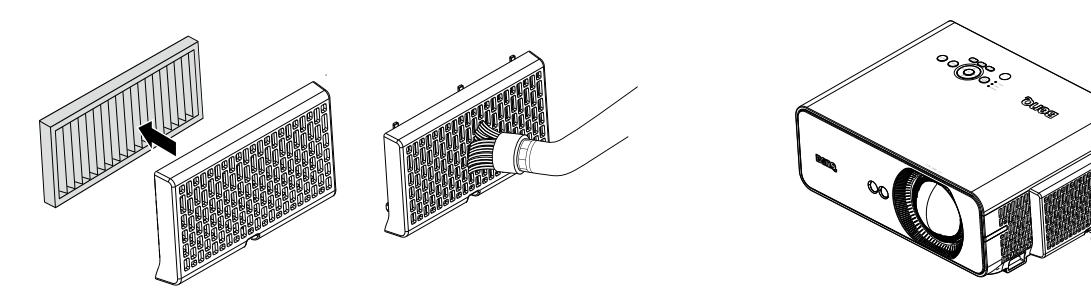

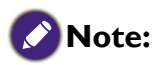

- Do not wash the filter with the water or other liquid matter.
- If there is too much dust, the machine may overheat and shut down automatically; It is recommended to replace the Filter regularly according to the Filter Timer reminder.

#### **Resetting the filter timer**

5. After the startup logo, open the On-Screen Display (OSD) menu. Go to the SYSTEM : Operation Settings > Filter Settings menu. Press ENTER. The Filter Settings page displays. Highlight Reset Filter Timer. A warning message displays asking if you want to reset the filter timer. Highlight Reset and press ENTER. The filter time will be reset to '0'.

# Indicators

| POWER | TEMP            | LIGHT | STATUS                                                          |  |  |  |  |  |
|-------|-----------------|-------|-----------------------------------------------------------------|--|--|--|--|--|
|       | System Messages |       |                                                                 |  |  |  |  |  |
| 0     |                 |       | Stand-by                                                        |  |  |  |  |  |
| U     |                 |       | Powering up                                                     |  |  |  |  |  |
| G     |                 |       | Normal operation                                                |  |  |  |  |  |
| 0     |                 |       | Normal power down cooling                                       |  |  |  |  |  |
| R     | R               | R     | Download                                                        |  |  |  |  |  |
| G     |                 | R     | CW start fail                                                   |  |  |  |  |  |
| G     |                 | R     | Phosphor Wheel start fail                                       |  |  |  |  |  |
| 0     |                 | R     | Case open                                                       |  |  |  |  |  |
| 0     | G               |       | Thermal break sensor error                                      |  |  |  |  |  |
|       |                 |       | Burn-In Messages                                                |  |  |  |  |  |
| G     |                 |       | Burn-in on                                                      |  |  |  |  |  |
| G     | G               | G     | Burn-in off                                                     |  |  |  |  |  |
|       |                 |       | Lamp Error Messages                                             |  |  |  |  |  |
|       |                 | R     | Lamp I error in normal operation                                |  |  |  |  |  |
|       |                 | R     | Lamp is not lit up                                              |  |  |  |  |  |
|       |                 |       | Thermal Error Messages                                          |  |  |  |  |  |
| R     | R               |       | Fan I error (the actual fan speed is outside the desired speed) |  |  |  |  |  |
| R     | R               |       | Fan 2 error (the actual fan speed is outside the desired speed) |  |  |  |  |  |
| R     | G               |       | Fan 3 error (the actual fan speed is outside the desired speed) |  |  |  |  |  |
| G     | R               |       | Temperature I error (over limited temperature)                  |  |  |  |  |  |
| G     | R               |       | Thermal Sensor I open error                                     |  |  |  |  |  |
| G     | G               |       | Thermal Sensor I short error                                    |  |  |  |  |  |
| G     | G               |       | Thermal IC #I I2C Connection error                              |  |  |  |  |  |
| G     | R               |       | Temperature 2 error (over limited temperature)                  |  |  |  |  |  |
| U     | R               |       | Thermal Sensor 2 open error                                     |  |  |  |  |  |
| G     | G               |       | Thermal Sensor 2 short error                                    |  |  |  |  |  |
| G     | G               |       | Thermal IC #2 I2C Connection error                              |  |  |  |  |  |
| G     | R               | R     | Temperature 3 error (over limited temperature)                  |  |  |  |  |  |
| G     | R               | R     | Thermal Sensor 3 open error                                     |  |  |  |  |  |
| G     | R               | G     | Thermal Sensor 3 short error                                    |  |  |  |  |  |
| G     | R               | G     | Thermal IC #3 I2C Connection error                              |  |  |  |  |  |

- Static orangeStatic green
- **O** : Flashing orange (cycle : on I sec/off I sec)
- G : Flashing green (cycle : on I sec/off I sec)
- **R** : Static red
- **R** : Flashing red (cycle : on I sec/off I sec)

# Troubleshooting

# Troubleshooting

## The projector does not turn on.

| Cause                                                                 | Remedy                                                                                                    |
|-----------------------------------------------------------------------|----------------------------------------------------------------------------------------------------|
| There is no power from the power cable.                               | Plug the power cord into the AC inlet on the projector, and<br>plug the power cord into the power outlet. If the power outlet<br>has a switch, make sure that it is switched on. |
| Attempting to turn the projector on again during the cooling process. | Wait until the cooling down process has completed.                                                                                                    |

#### **No picture.**

| Cause                                                                | Remedy                                                                                         |
|----------------------------------------------------------------------|------------------------------------------------------------------------------------------------|
| The video source is not turned on or connected correctly.            | Turn the video source on and check that the signal cable is connected correctly.               |
| The projector is not correctly connected to the input signal device. | Check the connection.                                                                          |
| The input signal has not been correctly selected.                    | Select the correct input signal with the <b>SOURCE</b> key on the projector or remote control. |

## **Blurred** image.

| Cause                                                  | Remedy                                                                                                    |
|--------------------------------------------------------|----------------------------------------------------------------------------------------------------|
| The projection lens is not correctly focused.          | Adjust the focus.                                                                                                    |
| If the focus cannot be used.                           | Please check whether there is dust on the front cover and clean<br>it. Make sure there is no dust accumulation and then execute<br>focus again.<br>Please avoid using organic solvents when cleaning. |
| The projector and the screen are not aligned properly. | Adjust the projection angle and direction as well as the height of the unit if necessary.                                                                                                    |

#### Remote control does not work.

| Cause                                                              | Remedy                                            |
|--------------------------------------------------------------------|---------------------------------------------------|
| The battery is out of power.                                       | Replace the battery with new one.                 |
| There is an obstacle between the remote control and the projector. | Remove the obstacle.                              |
| You are too far away from the projector.                           | Stand within 7 meters (23 feet) of the projector. |

## The password is incorrect.

| Cause                             | Remedy                                                                     |
|-----------------------------------|----------------------------------------------------------------------------|
| You do not remember the password. | lease see "Entering the password recall procedure" on page 31 for details. |

# **Specifications**

## **Projector specifications**

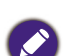

All specifications are subject to change without notice.

#### Optical

Resolution LH850ST 1920 x 1080 1080p Display system Single-chip DLP™ system Lens F = 2.8, f = 7.46 mm Light source Laser diodes

#### Electrical

Power supply AC100-240V, 3.0A 50-60 Hz (Automatic) Power consumption 300W (Max); < 0.5W (Standby); <2W(When the network function in the standby settings is on)

#### Mechanical

Weight 11.2 lbs (5.1 Kg) Dimension 320mm (W) x 130.6 (H) x 255 (D) mm (12.60"x5.14"x10.04") (without lens)

#### **Output terminals**

Speaker 10 watt x 1 Audio signal output PC audio jack x 1

#### Control

USB Type-B mini USB(For Service) Type-A power supply 1.5A (Optional for Wireless Dongle) RS-232 serial control 9 pin x 1 (In) IR receiver x 2 (Front & Top)

LAN control

RJ45 x 1 (10/100Mbps)

#### Input terminals

Digital - HDMI 2.0 x 2

#### **Environmental Requirements**

Temperature Operating: 0°C–40°C at sea level Storage: -20°C–60°C at sea level Relative humidity Operating: 10%–90% (without condensation) Storage: 10%–90% (without condensation)

#### Transporting

Original packing or equivalent is recommended.

#### Repairing

Please visit below website and choose your country to find your service contact window. http://www.benq.com/welcome

# Dimensions

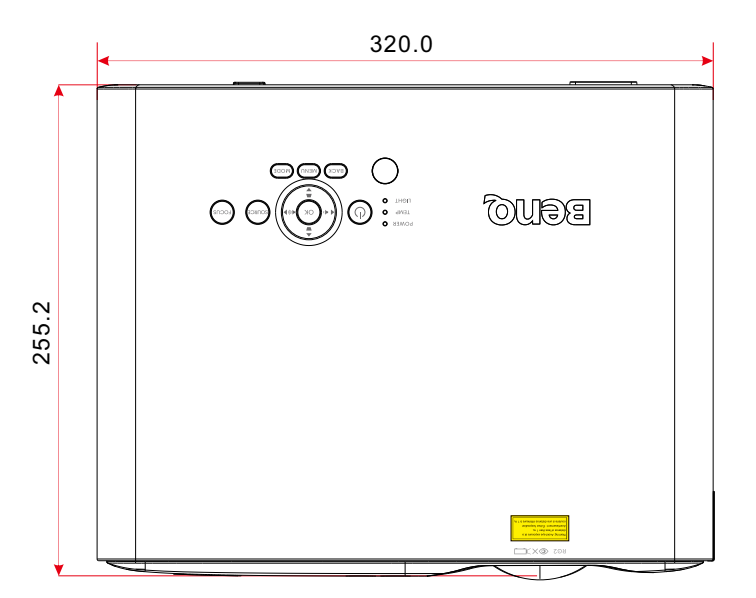

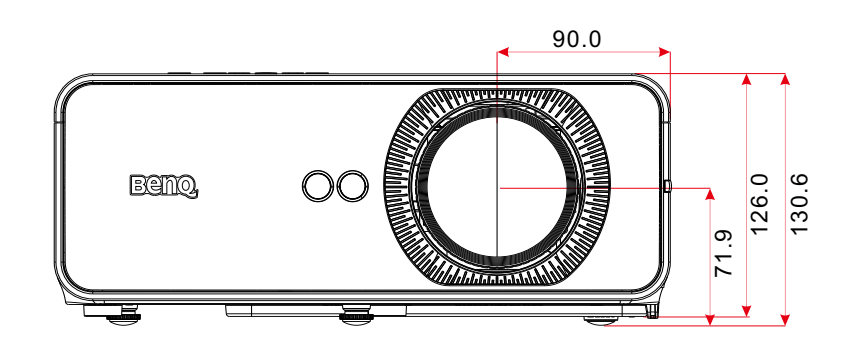

# Timing table

## Support video timing for HDMI input

| Timing    | Resolution      | Horizontal<br>frequency<br>(kHz) | Vertical<br>frequency<br>(Hz) | Dot Clock<br>Frequency<br>(MHz) | 3D<br>Field<br>Sequential | 3D<br>frame<br>packing | 3D<br>over-<br>under | 3D<br>side-by-<br>side |
|-----------|-----------------|----------------------------------|-------------------------------|---------------------------------|---------------------------|------------------------|----------------------|------------------------|
| 480i      | 720(1440) × 480 | 15.73                            | 59.94                         | 27                              | $\bigcirc$                |                        |                      |                        |
| 480p      | 720 x 480       | 31.47                            | 59.94                         | 27                              | O                         |                        |                      |                        |
| 576i      | 720(1440) x 576 | 15.63                            | 50                            | 27                              |                           |                        |                      |                        |
| 576p      | 720 x 576       | 31.25                            | 50                            | 27                              |                           |                        |                      | İ                      |
| 720/50p   | 1280 x 720      | 37.5                             | 50                            | 74.25                           |                           | 0                      | $\bigcirc$           | 0                      |
| 720/60p   | 1280 x 720      | 45                               | 60                            | 74.25                           | O                         | 0                      | $\bigcirc$           | 0                      |
| 1080/24P  | 1920 x 1080     | 27                               | 24                            | 74.25                           |                           | 0                      | $\bigcirc$           | 0                      |
| 1080/25P  | 1920 x 1080     | 28.13                            | 25                            | 74.25                           |                           |                        |                      |                        |
| 1080/30P  | 1920 x 1080     | 33.75                            | 30                            | 74.25                           |                           |                        |                      | İ                      |
| 1080/50i  | 1920 x 1080     | 28.13                            | 50                            | 74.25                           |                           |                        |                      | 0                      |
| 1080/60i  | 1920 x 1080     | 33.75                            | 60                            | 74.25                           |                           |                        |                      | 0                      |
| 1080/50P  | 1920 x 1080     | 56.25                            | 50                            | 148.5                           |                           |                        | $\bigcirc$           | 0                      |
| 1080/60P  | 1920 x 1080     | 67.5                             | 60                            | 148.5                           |                           |                        | $\bigcirc$           | 0                      |
| 1080/120P | 1920 x 1080     | 135                              | 120                           | 297                             | O                         |                        |                      |                        |
| 2160/24P  | 3840 x 2160     | 54                               | 24                            | 297                             |                           |                        |                      |                        |
| 2160/25P  | 3840 x 2160     | 56.25                            | 25                            | 297                             |                           |                        |                      |                        |
| 2160/30P  | 3840 x 2160     | 67.5                             | 30                            | 297                             |                           |                        |                      |                        |
| 2160/50P  | 3840 x 2160     | 112.5                            | 50                            | 594                             |                           |                        |                      |                        |
| 2160/60P  | 3840 × 2160     | 135                              | 60                            | 594                             |                           |                        |                      |                        |

## Support PC timing for HDMI input

| Resolution | Mode       | Refresh<br>rate<br>(Hz) | Horizontal<br>frequency<br>(kHz) | Clock<br>(MHz) | 3D<br>Field<br>Sequential | 3D<br>over-<br>under | 3D<br>side- by-<br>side |
|------------|------------|-------------------------|----------------------------------|----------------|---------------------------|----------------------|-------------------------|
| 640 x 480  | VGA_60     | 59.94                   | 31.469                           | 25.175         | O                         | $\bigcirc$           | O                       |
|            | VGA_72     | 72.809                  | 37.861                           | 31.5           |                           |                      |                         |
|            | VGA_75     | 75                      | 37.5                             | 31.5           |                           |                      |                         |
|            | VGA_85     | 85.008                  | 43.269                           | 36             |                           |                      |                         |
| 720 x 400  | 720×400_70 | 70.087                  | 31.469                           | 28.3221        |                           |                      |                         |

| Resolution        | Mode                          | Refresh<br>rate<br>(Hz) | Horizontal<br>frequency<br>(kHz) | Clock<br>(MHz) | 3D<br>Field<br>Sequential | 3D<br>over-<br>under | 3D<br>side- by-<br>side |
|-------------------|-------------------------------|-------------------------|----------------------------------|----------------|---------------------------|----------------------|-------------------------|
|                   | SVGA_60                       | 60.317                  | 37.879                           | 40             | $\odot$                   | $\bigcirc$           | $\odot$                 |
|                   | SVGA_72                       | 72.188                  | 48.077                           | 50             |                           |                      |                         |
| 800 x 600         | SVGA_75                       | 75                      | 46.875                           | 49.5           |                           |                      |                         |
|                   | SVGA_85                       | 85.061                  | 53.674                           | 56.25          |                           |                      |                         |
|                   | SVGA_120<br>(Reduce Blanking) | 119.854                 | 77.425                           | 83             | $\odot$                   |                      |                         |
|                   | XGA_60                        | 60.004                  | 48.363                           | 65             | O                         | $\bigcirc$           | $\odot$                 |
|                   | XGA_70                        | 70.069                  | 56.476                           | 75             |                           |                      |                         |
| 1024 x 768        | XGA_75                        | 75.029                  | 60.023                           | 78.75          |                           |                      |                         |
|                   | XGA_85                        | 84.997                  | 68.667                           | 94.5           |                           |                      |                         |
|                   | XGA_120<br>(Reduce Blanking)  | 119.989                 | 97.551                           | 115.5          | $\odot$                   |                      |                         |
| 1152 x 864        | 1152 x 864_75                 | 75                      | 67.5                             | 108            |                           |                      |                         |
| 1024x576          | BenQ Notebook Timing          | 60                      | 35.82                            | 46.996         |                           |                      |                         |
| 1024x600          | BenQ Notebook Timing          | 64.995                  | 41.467                           | 51.419         |                           |                      |                         |
| 1280x720          | 1280 x 720_60                 | 60                      | 45                               | 74.25          | 0                         | Ô                    | $\odot$                 |
| 1280 x 768        | 1280 x 768_60                 | 59.87                   | 47.776                           | 79.5           | 0                         | $\bigcirc$           | 0                       |
|                   | WXGA_60                       | 59.81                   | 49.702                           | 83.5           | $\odot$                   | $\bigcirc$           | $\odot$                 |
|                   | WXGA_75                       | 74.934                  | 62.795                           | 106.5          |                           |                      |                         |
| 1280 x 800        | WXGA_85                       | 84.88                   | 71.554                           | 122.5          |                           |                      |                         |
|                   | WXGA_120<br>(Reduce Blanking) | 119.909                 | 101.563                          | 146.25         | Ô                         |                      |                         |
|                   | SXGA_60                       | 60.02                   | 63.981                           | 108            |                           | $\bigcirc$           | $\odot$                 |
| 1280 x 1024       | SXGA_75                       | 75.025                  | 79.976                           | 135            |                           |                      |                         |
|                   | SXGA_85                       | 85.024                  | 91.146                           | 157.5          |                           |                      |                         |
| 1280 × 940        | 1280 × 960_60                 | 60                      | 60                               | 108            |                           | $\bigcirc$           | $\bigcirc$              |
| 1200 X 700        | 1280 x 960_85                 | 85.002                  | 85.938                           | 148.5          |                           |                      |                         |
| 1360 x 768        | 1360 x 768_60                 | 60.015                  | 47.712                           | 85.5           |                           | $\bigcirc$           | $\odot$                 |
| 1440 x 900        | WXGA+_60                      | 59.887                  | 55.935                           | 106.5          |                           | $\bigcirc$           | $\odot$                 |
| 1400×1050         | SXGA+_60                      | 59.978                  | 65.317                           | 121.75         |                           | $\bigcirc$           | $\odot$                 |
| 1600×1200         | UXGA                          | 60                      | 75                               | 162            |                           | $\bigcirc$           |                         |
| 1680×1050         | 1680×1050_60                  | 59.954                  | 65.29                            | 146.25         |                           | $\bigcirc$           | $\odot$                 |
| 640x480<br>@67Hz  | MAC13                         | 66.667                  | 35                               | 30.24          |                           |                      |                         |
| 832x624<br>@75Hz  | MAC16                         | 74.546                  | 49.722                           | 57.28          |                           |                      |                         |
| 1024x768<br>@75Hz | MAC19                         | 75.02                   | 60.241                           | 80             |                           |                      |                         |
| 1152x870<br>@75Hz | MAC21                         | 75.06                   | 68.68                            | 100            |                           |                      |                         |

| Resolution            | Mode                               | Refresh<br>rate<br>(Hz) | Horizontal<br>frequency<br>(kHz) | Clock<br>(MHz) | 3D<br>Field<br>Sequential | 3D<br>over-<br>under | 3D<br>side- by-<br>side |
|-----------------------|------------------------------------|-------------------------|----------------------------------|----------------|---------------------------|----------------------|-------------------------|
| 1920×1080<br>@60HZ    | 1920X1080_60<br>(Reduce Blanking)  | 60                      | 67.5                             | 148.5          | Ø                         | O                    | Ô                       |
| 1920x1200<br>@60HZ    | 1920X1200_60<br>(Reduce Blanking)  | 59.95                   | 74.038                           | 154            | Ø                         | $\odot$              | 0                       |
| "1920x1080<br>@120Hz" | 1920×1080_120                      | 120                     | 135                              | 297            |                           |                      |                         |
| "1920x1200<br>@120Hz" | 1920X1200_120<br>(Reduce Blanking) | 119.909                 | 152.404                          | 317            |                           |                      |                         |
| 3840×2160             | 3840X2160_30<br>(Reduce Blanking)  | 29.97                   | 65.66                            | 257.404        |                           |                      |                         |
| 3840×2160             | 3840X2160_60<br>(Reduce Blanking)  | 59.94                   | 133.187                          | 522.092        |                           |                      |                         |
| 3840x2160             | 3840×2160_30                       | 30                      | 67.5                             | 297            |                           |                      |                         |
| 3840x2160             | 3840X2160_60                       | 60                      | 135                              | 594            |                           |                      |                         |

# True 3D Video Compatibility table

|             |                       | Input timing        |                     |                               |  |
|-------------|-----------------------|---------------------|---------------------|-------------------------------|--|
|             |                       | 1280 X 720P @ 50Hz  |                     |                               |  |
|             |                       | 1280 X 720P @ 60Hz  | Top-and-Bottom      |                               |  |
|             |                       | 1280 X 720P @ 50Hz  | Frame packing       |                               |  |
|             | HDMI I.4a 3D<br>Input | 1280 X 720P @ 60Hz  | Frame packing       |                               |  |
|             |                       | 1920 X 1080i @50 Hz | Side-by-Side (Half) |                               |  |
|             |                       | 1920 X 1080i @60 Hz | Side-by-Side (Half) |                               |  |
| Resolutions |                       | 1920 X 1080P @24 Hz | Top-and-Bottom      |                               |  |
|             |                       | 1920 X 1080P @24 Hz | Frame packing       |                               |  |
|             |                       | 1920 x 1080i @ 50Hz |                     |                               |  |
|             |                       | 1920 ×1080i @ 60Hz  |                     |                               |  |
|             |                       | 1280 x 720P @50Hz   | Side-by-Side(Hait)  | SBS mode is on                |  |
|             |                       | 1280 x 720P @60Hz   |                     |                               |  |
|             |                       | 480i                | HQFS                | 3D format is Frame sequential |  |

\*When testing 3D, please confirm that the glasses must support up to 144Hz

# **RS232** command control

| Function      | Туре  | Operation                 | ASCII                                  |
|---------------|-------|---------------------------|----------------------------------------|
| Power         | Write | Power On                  | <cr>*pow=on#<cr></cr></cr>             |
|               | Write | Power off                 | <cr>*pow=off#<cr></cr></cr>            |
|               | Read  | Power Status              | <cr>*pow=?#<cr></cr></cr>              |
| Source        | Write | COMPUTER/YPbPr            | <cr>*sour=RGB#<cr></cr></cr>           |
| Selection     | Write | HDMI(MHL)                 | <cr>*sour=hdmi#<cr></cr></cr>          |
|               | Write | HDMI 2(MHL2)              | <cr>*sour=hdmi2#<cr></cr></cr>         |
|               | Write | Wireless Display          | <cr>*sour=wireless#<cr></cr></cr>      |
|               | Read  | Current source            | <cr>*sour=?#<cr></cr></cr>             |
| Audio Control | Write | Mute On                   | <cr>*mute=on#<cr></cr></cr>            |
|               | Write | Mute Off                  | <cr>*mute=off#<cr></cr></cr>           |
|               | Read  | Mute Status               | <cr>*mute=?#<cr></cr></cr>             |
|               | Write | Volume +                  | <cr>*vol=+#<cr></cr></cr>              |
|               | Write | Volume -                  | <cr>*vol=-#<cr></cr></cr>              |
|               | Write | Volume level for customer | <cr>*vol=value#<cr></cr></cr>          |
|               | Read  | Volume Status             | <cr>*vol=?#<cr></cr></cr>              |
|               | Write | Mic. Volume +             | <cr>*micvol=+#<cr></cr></cr>           |
|               | Write | Mic. Volume -             | <cr>*micvol=-#<cr></cr></cr>           |
|               | Read  | Mic. Volume Status        | <cr>*micvol=?#<cr></cr></cr>           |
| Audio Source  | Write | Audio pass Through off    | <cr>*audiosour=off#<cr></cr></cr>      |
| Select        | Write | Audio-Computer1           | <cr>*audiosour=RGB#<cr></cr></cr>      |
|               | Write | Audio-HDMI                | <cr>*audiosour=hdmi#<cr></cr></cr>     |
|               | Write | Audio-HDMI2               | <cr>*audiosour=hdmi2#<cr></cr></cr>    |
|               | Read  | Audio pass Status         | <cr>*audiosour=?#<cr></cr></cr>        |
| Picture Mode  | Write | Presentation              | <cr>*appmod=preset#<cr></cr></cr>      |
|               | Write | sRGB                      | <cr>*appmod=srgb#<cr></cr></cr>        |
|               | Write | Bright                    | <cr>*appmod=bright#<cr></cr></cr>      |
|               | Write | Game                      | <cr>*appmod=game#<cr></cr></cr>        |
|               | Write | Cinema(Rec.709)           | <cr>*appmod=cine#<cr></cr></cr>        |
|               | Write | Golf                      | <cr>*appmod=golf#<cr></cr></cr>        |
|               | Write | UserI                     | <cr>*appmod=userI#<cr></cr></cr>       |
|               | Write | User2                     | <cr>*appmod=user2#<cr></cr></cr>       |
|               | Write | 3D                        | <cr>*appmod=threed#<cr></cr></cr>      |
|               | Write | HDRI0                     | <cr>*appmod=hdr#<cr></cr></cr>         |
|               | Write | HLG                       | <cr>*appmod=hlg#<cr></cr></cr>         |
|               | Write | Spreadsheet               | <cr>*appmod=spreadsheet#<cr></cr></cr> |
|               | Read  | Picture Mode              | <cr>*appmod=?#<cr></cr></cr>           |

| Function        | Туре  | Operation                     | ASCII                               |
|-----------------|-------|-------------------------------|-------------------------------------|
| Picture Setting | Write | Contrast +                    | <cr>*con=+#<cr></cr></cr>           |
|                 | Write | Contrast -                    | <cr>*con=-#<cr></cr></cr>           |
|                 | Write | Set Contrast value            | <cr>*con=value#<cr></cr></cr>       |
|                 | Read  | Contrast value                | <cr>*con=?#<cr></cr></cr>           |
|                 | Write | Brightness +                  | <cr>*bri=+#<cr></cr></cr>           |
|                 | Write | Brightness -                  | <cr>*bri=-#<cr></cr></cr>           |
|                 | Write | Set Brightness value          | <cr>*bri=value#<cr></cr></cr>       |
|                 | Read  | Brightness value              | <cr>*bri=?#<cr></cr></cr>           |
|                 | Write | Color +                       | <cr>*color=+#<cr></cr></cr>         |
|                 | Write | Color -                       | <cr>*color=-#<cr></cr></cr>         |
|                 | Write | Set Color value               | <cr>*color=value#<cr></cr></cr>     |
|                 | Read  | Color value                   | <cr>*color=?#<cr></cr></cr>         |
|                 | Write | Sharpness +                   | <cr>*sharp=+#<cr></cr></cr>         |
|                 | Write | Sharpness -                   | <cr>*sharp=-#<cr></cr></cr>         |
|                 | Write | Set Sharpness value           | <cr>*sharp=value#<cr></cr></cr>     |
|                 | Read  | Sharpness value               | <cr>*sharp=?#<cr></cr></cr>         |
|                 | Write | Color Temperature-Warm        | <cr>*ct=warm#<cr></cr></cr>         |
|                 | Write | Color Temperature-Normal      | <cr>*ct=normal#<cr></cr></cr>       |
|                 | Write | Color Temperature-Cool        | <cr>*ct=cool#<cr></cr></cr>         |
|                 | Read  | Color Temperature Status      | <cr>*ct=?#<cr></cr></cr>            |
|                 | Write | Aspect 4:3                    | <cr>*asp=4:3#<cr></cr></cr>         |
|                 | Write | Aspect 16:9                   | <cr>*asp=16:9#<cr></cr></cr>        |
|                 | Write | Aspect 16:10                  | <cr>*asp=16:10#<cr></cr></cr>       |
|                 | Write | Aspect Auto                   | <cr>*asp=AUTO#<cr></cr></cr>        |
|                 | Write | Aspect Real                   | <cr>*asp=REAL#<cr></cr></cr>        |
|                 | Read  | Aspect Status                 | <cr>*asp=?#<cr></cr></cr>           |
|                 | Write | Vertical Keystone +           | <cr>*vkeystone=+#<cr></cr></cr>     |
|                 | Write | Vertical Keystone -           | <cr>*vkeystone=-#<cr></cr></cr>     |
|                 | Write | Vertical Keystone value Set   | <cr>*vkeystone=value#<cr></cr></cr> |
|                 | Read  | Vertical Keystone value       | <cr>*vkeystone=?#<cr></cr></cr>     |
|                 | Write | Horizontal Keystone +         | <cr>*hkeystone=+#<cr></cr></cr>     |
|                 | Write | Horizontal Keystone -         | <cr>*hkeystone=-#<cr></cr></cr>     |
|                 | Write | Horizontal Keystone value Set | <cr>*hkeystone=value#<cr></cr></cr> |
|                 | Read  | Horizontal Keystone value     | <cr>*hkeystone=?#<cr></cr></cr>     |

| Function        | Туре  | Operation                         | ASCII                                |
|-----------------|-------|-----------------------------------|--------------------------------------|
| Picture Setting | Write | 4 Corners Top-Left-X Decrease     | <cr>*cornerfittlx=-#<cr></cr></cr>   |
|                 | Write | 4 Corners Top-Left-X Increase     | <cr>*cornerfittlx=+#<cr></cr></cr>   |
|                 | Read  | 4 Corners Top-Left-X Status       | <cr>*cornerfittlx=?#<cr></cr></cr>   |
|                 | Write | 4 Corners Top-Left-Y Decrease     | <cr>*cornerfittly=-#<cr></cr></cr>   |
|                 | Write | 4 Corners Top-Left-Y Increase     | <cr>*cornerfittly=+#<cr></cr></cr>   |
|                 | Read  | 4 Corners Top-Left-Y Status       | <cr>*cornerfittly=?#<cr></cr></cr>   |
|                 | Write | 4 Corners Top-Right-X Decrease    | <cr>*cornerfittrx=-#<cr></cr></cr>   |
|                 | Write | 4 Corners Top-Right-X Increase    | <cr>*cornerfittrx=+#<cr></cr></cr>   |
|                 | Read  | 4 Corners Top-Right-X Status      | <cr>*cornerfittrx=?#<cr></cr></cr>   |
|                 | Write | 4 Corners Top-Right-Y Decrease    | <cr>*cornerfittry=-#<cr></cr></cr>   |
|                 | Write | 4 Corners Top-Right-Y Increase    | <cr>*cornerfittry=+#<cr></cr></cr>   |
|                 | Read  | 4 Corners Top-Right-Y Status      | <cr>*cornerfittry=?#<cr></cr></cr>   |
|                 | Write | 4 Corners Bottom-Left-X Decrease  | <cr>*cornerfitblx=-#<cr></cr></cr>   |
|                 | Write | 4 Corners Bottom-Left-X Increase  | <cr>*cornerfitblx=+#<cr></cr></cr>   |
|                 | Read  | 4 Corners Bottom-Left-X Status    | <cr>*cornerfitblx=?#<cr></cr></cr>   |
|                 | Write | 4 Corners Bottom-Left-Y Decrease  | <cr>*cornerfitbly=-#<cr></cr></cr>   |
|                 | Write | 4 Corners Bottom-Left-Y Increase  | <cr>*cornerfitbly=+#<cr></cr></cr>   |
|                 | Read  | 4 Corners Bottom-Left-Y Status    | <cr>*cornerfitbly=?#<cr></cr></cr>   |
|                 | Write | 4 Corners Bottom-Right-X Decrease | <cr>*cornerfitbrx=-#<cr></cr></cr>   |
|                 | Write | 4 Corners Bottom-Right-X Increase | <cr>*cornerfitbrx=+#<cr></cr></cr>   |
|                 | Read  | 4 Corners Bottom-Right-X Status   | <cr>*cornerfitbrx=?#<cr></cr></cr>   |
|                 | Write | 4 Corners Bottom-Right-Y Decrease | <cr>*cornerfitbry=-#<cr></cr></cr>   |
|                 | Write | 4 Corners Bottom-Right-Y Increase | <cr>*cornerfitbry=+#<cr></cr></cr>   |
|                 | Read  | 4 Corners Bottom-Right-Y Status   | <cr>*cornerfitbry=?#<cr></cr></cr>   |
|                 | Write | Digital Zoom In                   | <cr>*zoomI#<cr></cr></cr>            |
|                 | Write | Digital Zoom out                  | <cr>*zoomO#<cr></cr></cr>            |
|                 | Write | Auto                              | <cr>*auto#<cr></cr></cr>             |
|                 | Write | Brilliant color on                | <cr>*BC=on#<cr></cr></cr>            |
|                 | Write | Brilliant color off               | <cr>*BC=off#<cr></cr></cr>           |
|                 | Read  | Brilliant color status            | <cr>*BC=?#<cr></cr></cr>             |
|                 | Write | Reset current picture settings    | <cr>*rstcurpicsetting#<cr></cr></cr> |
|                 | Write | Reset all picture settings        | <cr>*rstallpicsetting#<cr></cr></cr> |

| Function      | Туре  | Operation                        | ASCII                                   |
|---------------|-------|----------------------------------|-----------------------------------------|
| Operation     | Write | Projector Position-Front Table   | <cr>*pp=FT#<cr></cr></cr>               |
| Settings      | Write | Projector Position-Rear Table    | <cr>*pp=RE#<cr></cr></cr>               |
|               | Write | Projector Position-Rear Ceiling  | <cr>*pp=RC#<cr></cr></cr>               |
|               | Write | Projector Position-Front Ceiling | <cr>*pp=FC#<cr></cr></cr>               |
|               | Read  | Projector Position Status        | <cr>*pp=?#<cr></cr></cr>                |
|               | Write | Quick auto search                | <cr>*QAS=on#<cr></cr></cr>              |
|               | Write | Quick auto search                | <cr>*QAS=off#<cr></cr></cr>             |
|               | Read  | Quick auto search status         | <cr>*QAS=?#<cr></cr></cr>               |
|               | Write | Menu Position - Center           | <cr>*menuposition=center#<cr></cr></cr> |
|               | Write | Menu Position - Top-Left         | <cr>*menuposition=tl#<cr></cr></cr>     |
|               | Write | Menu Position - Top-Right        | <cr>*menuposition=tr#<cr></cr></cr>     |
|               | Write | Menu Position - Bottom-Right     | <cr>*menuposition=br#<cr></cr></cr>     |
|               | Write | Menu Position - Bottom-Left      | <cr>*menuposition=bl#<cr></cr></cr>     |
|               | Read  | Menu Position Status             | <cr>*menuposition=?#<cr></cr></cr>      |
|               | Write | Direct Power On-on               | <cr>*directpower=on#<cr></cr></cr>      |
|               | Write | Direct Power On-off              | <cr>*directpower=off#<cr></cr></cr>     |
|               | Read  | Direct Power On-Status           | <cr>*directpower=?#<cr></cr></cr>       |
|               | Write | Signal Power On-on               | <cr>*autopower=on#<cr></cr></cr>        |
|               | Write | Signal Power On-off              | <cr>*autopower=off#<cr></cr></cr>       |
|               | Read  | Signal Power On-Status           | <cr>*autopower=?#<cr></cr></cr>         |
| Baud Rate     | Write | 9600                             | <cr>*baud=9600#<cr></cr></cr>           |
|               | Write | 14400                            | <cr>*baud=14400#<cr></cr></cr>          |
|               | Write | 19200                            | <cr>*baud=19200#<cr></cr></cr>          |
|               | Write | 38400                            | <cr>*baud=38400#<cr></cr></cr>          |
|               | Write | 57600                            | <cr>*baud=57600#<cr></cr></cr>          |
|               | Write | 115200                           | <cr>*baud=115200#<cr></cr></cr>         |
|               | Read  | Current Baud Rate                | <cr>*baud=?#<cr></cr></cr>              |
| Lamp Control  | Write | Normal mode                      | <cr>*lampm=Inor#<cr></cr></cr>          |
|               | Write | Eco mode                         | <cr>*lampm=eco#<cr></cr></cr>           |
|               | Write | SmartEco mode                    | <cr>*lampm=seco#<cr></cr></cr>          |
|               | Write | Custom mode                      | <cr>*lampm=custom#<cr></cr></cr>        |
|               | Read  | Lamp Mode Status                 | <cr>*lampm=?#<cr></cr></cr>             |
| Miscellaneous | Read  | Model Name                       | <cr>*modelname=?#<cr></cr></cr>         |
|               | Read  | System F/W Version               | <cr>*sysfwversion=?#<cr></cr></cr>      |
|               | Read  | Scaler F/W Version               | <cr>*scalerfwversion=?#<cr></cr></cr>   |
|               | Read  | Lan F/W Version                  | <cr>*lanfwversion=?#<cr></cr></cr>      |

| Function      | Туре  | Operation                 | ASCII                                |
|---------------|-------|---------------------------|--------------------------------------|
| Miscellaneous | Read  | MCU F/W Version           | <cr>*mcufwversion=?#<cr></cr></cr>   |
|               | Write | Blank On                  | <cr>*blank=on#<cr></cr></cr>         |
|               | Write | Blank Off                 | <cr>*blank=off#<cr></cr></cr>        |
|               | Read  | Blank Status              | <cr>*blank=?#<cr></cr></cr>          |
|               | Write | Menu On                   | <cr>*menu=on#<cr></cr></cr>          |
|               | Write | Menu Off                  | <cr>*menu=off#<cr></cr></cr>         |
|               | Read  | Menu Status               | <cr>*menu=?#<cr></cr></cr>           |
|               | Write | Up                        | <cr>*up#<cr></cr></cr>               |
|               | Write | Down                      | <cr>*down#<cr></cr></cr>             |
|               | Write | Right                     | <cr>*right#<cr></cr></cr>            |
|               | Write | Left                      | <cr>*left#<cr></cr></cr>             |
|               | Write | Enter                     | <cr>*enter#<cr></cr></cr>            |
|               | Write | Back                      | <cr>*back#<cr></cr></cr>             |
|               | Write | Source Menu On            | <cr>*sourmenu=on#<cr></cr></cr>      |
|               | Write | Source Menu Off           | <cr>*sourmenu=off#<cr></cr></cr>     |
|               | Read  | Source Menu Status        | <cr>*sourmenu=?#<cr></cr></cr>       |
|               | Write | 3D Auto                   | <cr>*3d=auto#<cr></cr></cr>          |
|               | Write | 3D Sync Top Bottom        | <cr>*3d=tb#<cr></cr></cr>            |
|               | Write | 3D Sync Frame Sequential  | <cr>*3d=fs#<cr></cr></cr>            |
|               | Write | 3D Frame packing          | <cr>*3d=fp#<cr></cr></cr>            |
|               | Write | 3D Side by side           | <cr>*3d=sbs#<cr></cr></cr>           |
|               | Write | 3D inverter disable       | <cr>*3d=da#<cr></cr></cr>            |
|               | Write | 3D inverter               | <cr>*3d=iv#<cr></cr></cr>            |
|               | Read  | 3D Sync Status            | <cr>*3d=?#<cr></cr></cr>             |
|               | Read  | Mac Address               | <cr>*macaddr=?#<cr></cr></cr>        |
|               | Write | High Altitude mode on     | <cr>*Highaltitude=on#<cr></cr></cr>  |
|               | Write | High Altitude mode off    | <cr>*Highaltitude=off#<cr></cr></cr> |
|               | Read  | High Altitude mode status | <cr>*Highaltitude=?#<cr></cr></cr>   |
| Color         | Write | Set BenQ gamma value      | <cr>*gamma=value#<cr></cr></cr>      |
| Calibration   | Read  | Gamma value status        | <cr>*gamma=?#<cr></cr></cr>          |
|               | Write | Set HDR Brightness value  | <cr>*hdrbri=value#<cr></cr></cr>     |
|               | Read  | Get HDR Brightness value  | <cr>*hdrbri=?#<cr></cr></cr>         |
|               | Write | Red Gain +                | <cr>*RGain=+#<cr></cr></cr>          |
|               | Write | Red Gain -                | <cr>*RGain=-#<cr></cr></cr>          |

| Function Type |       | Operation              | ASCII                                |
|---------------|-------|------------------------|--------------------------------------|
| Color         | Write | Set Red Gain value     | <cr>*RGain=value#<cr></cr></cr>      |
| Calibration   | Read  | Get Red Gain value     | <cr>*RGain=?#<cr></cr></cr>          |
|               | Write | Green Gain +           | <cr>*GGain=+#<cr></cr></cr>          |
|               | Write | Green Gain -           | <cr>*GGain=-#<cr></cr></cr>          |
|               | Write | Set Green Gain value   | <cr>*GGain=value#<cr></cr></cr>      |
|               | Read  | Get Green Gain value   | <cr>*GGain=?#<cr></cr></cr>          |
|               | Write | Blue Gain +            | <cr>*BGain=+#<cr></cr></cr>          |
|               | Write | Blue Gain -            | <cr>*BGain=-#<cr></cr></cr>          |
|               | Write | Set Blue Gain value    | <cr>*BGain=value#<cr></cr></cr>      |
|               | Read  | Get Blue Gain value    | <cr>*BGain=?#<cr></cr></cr>          |
|               | Write | Red Offset +           | <cr>*ROffset=+#<cr></cr></cr>        |
|               | Write | Red Offset -           | <cr>*ROffset=-#<cr></cr></cr>        |
|               | Write | Set Red Offset value   | <cr>*ROffset=value#<cr></cr></cr>    |
|               | Read  | Get Red Offset value   | <cr>*ROffset=?#<cr></cr></cr>        |
|               | Write | Green Offset +         | <cr>*GOffset=+#<cr></cr></cr>        |
|               | Write | Green Offset -         | <cr>*GOffset=-#<cr></cr></cr>        |
|               | Write | Set Green Offset value | <cr>*GOffset=value#<cr></cr></cr>    |
|               | Read  | Get Green Offset value | <cr>*GOffset=?#<cr></cr></cr>        |
|               | Write | Blue Offset +          | <cr>*BOffset=+#<cr></cr></cr>        |
|               | Write | Blue Offset -          | <cr>*BOffset=-#<cr></cr></cr>        |
|               | Write | Set Blue Offset value  | <cr>*BOffset=value#<cr></cr></cr>    |
|               | Read  | Get Blue Offset value  | <cr>*BOffset=?#<cr></cr></cr>        |
|               | Write | Primary Color          | <cr>*primcr=value#<cr></cr></cr>     |
|               | Read  | Primary Color Status   | <cr>*primcr=?#<cr></cr></cr>         |
|               | Write | Hue +                  | <cr>*hue=+#<cr></cr></cr>            |
|               | Write | Hue -                  | <cr>*hue=-#<cr></cr></cr>            |
|               | Write | Set Hue value          | <cr>*hue=value#<cr></cr></cr>        |
|               | Read  | Get Hue value          | <cr>*hue=?#<cr></cr></cr>            |
|               | Write | Saturation +           | <cr>*saturation=+#<cr></cr></cr>     |
|               | Write | Saturation -           | <cr>*saturation=-#<cr></cr></cr>     |
|               | Write | Set Saturation value   | <cr>*saturation=value#<cr></cr></cr> |
|               | Read  | Get Saturation value   | <cr>*saturation=?#<cr></cr></cr>     |
|               | Write | Gain +                 | <cr>*gain=+#<cr></cr></cr>           |
|               | Write | Gain -                 | <cr>*gain=-#<cr></cr></cr>           |
|               | Write | Set Gain value         | <cr>*gain=value#<cr></cr></cr>       |
|               | Read  | Get Gain value         | <cr>*gain=?#<cr></cr></cr>           |

| Ц   |
|-----|
| 8   |
| ish |
|     |

| Function     | Туре  | Operation                             | ASCII                                                                              |
|--------------|-------|---------------------------------------|------------------------------------------------------------------------------------|
| Color        | Write | White Red Gain +                      | <cr>*WRGain=+#<cr></cr></cr>                                                       |
| Calibration  | Write | White Red Gain -                      | <cr>*WRGain=-#<cr></cr></cr>                                                       |
|              | Write | Set White Red Gain value              | <cr>*WRGain=value#<cr></cr></cr>                                                   |
|              | Read  | Get White Red Gain value              | <cr>*WRGain=?#<cr></cr></cr>                                                       |
|              | Write | White Green Gain +                    | <cr>*WGGain=+#<cr></cr></cr>                                                       |
|              | Write | White Green Gain -                    | <cr>*WGGain=-#<cr></cr></cr>                                                       |
|              | Write | Set White Green Gain value            | <cr>*WGGain=value#<cr></cr></cr>                                                   |
|              | Read  | Get White Green Gain value            | <cr>*WGGain=?#<cr></cr></cr>                                                       |
|              | Write | White Blue Gain +                     | <cr>*WBGain=+#<cr></cr></cr>                                                       |
|              | Write | White Blue Gain -                     | <cr>*WBGain=-#<cr></cr></cr>                                                       |
|              | Write | Set White Blue Gain value             | <cr>*WBGain=value#<cr></cr></cr>                                                   |
|              | Read  | Get White Blue Gain value             | <cr>*WBGain=?#<cr></cr></cr>                                                       |
| Service      | Write | Service mode enable for error report  | <cr>*error=enable#<cr></cr></cr>                                                   |
|              | Read  | Error Code report                     | <cr>*error=report#<cr></cr></cr>                                                   |
|              | Read  | FAN I speed                           | <cr>*fanl=?#<cr></cr></cr>                                                         |
|              | Read  | FAN 2 speed                           | <cr>*fan2=?#<cr></cr></cr>                                                         |
|              | Read  | FAN 3 speed                           | <cr>*fan3=?#<cr></cr></cr>                                                         |
|              | Read  | Temperature I                         | <cr>*tmpl=?#<cr></cr></cr>                                                         |
|              | Read  | Temperature 2                         | <cr>*tmp2=?#<cr></cr></cr>                                                         |
|              | Read  | Temperature 3                         | <cr>*tmp3=?#<cr></cr></cr>                                                         |
|              | Read  | LED indicator                         | <cr>*led=?#<cr></cr></cr>                                                          |
| Filter       | Write | Filter timer on                       | <cr>*fltrtmr=on#<cr></cr></cr>                                                     |
| Commands     | Write | Filter timer off                      | <cr>*fltrtmr =off#<cr></cr></cr>                                                   |
|              | Read  | Filter timer status                   | <cr>*fltrtmr =?#<cr></cr></cr>                                                     |
|              | Write | Filter timer setup<br>(10 hours/step) | Min: <cr>*fltrtmrstp=10#<cr><br/>Max: <cr>*fltrtmrstp=500#<cr></cr></cr></cr></cr> |
|              | Read  | Filter timer setup status             | <cr>* fltrtmrstp =?#<cr></cr></cr>                                                 |
|              | Write | Filter timer count reset              | <cr>* fltrtmrcntrst#<cr></cr></cr>                                                 |
|              | Read  | Filter timer count status             | <cr>* fltrtmrcntrst=?#<cr></cr></cr>                                               |
|              | Auto  | Filter change notify                  | <cr>*fltrchgntfy#<cr></cr></cr>                                                    |
| Installation | Write | Focus                                 | <cr>*focus=auto#<cr></cr></cr>                                                     |
|              | Write | Focus +                               | <cr>*focus=+#<cr></cr></cr>                                                        |
|              | Write | Focus -                               | <cr>*focus=-#<cr></cr></cr>                                                        |

# **PJLink**

## **PJLink protocal**

The network function of this projector support the PJLink class I, and the PJLink protocal can be used to perform projector setting and projector status query operations from a computer.

#### **Control commands**

The following table lists the PJLink protocal commands that can be used to control the projector.

• x characters in table are non-specific characters.

| Command | Control<br>Details            | Parameter/<br>Return String |                                                             | Remark                                              |                                            |  |  |
|---------|-------------------------------|-----------------------------|-------------------------------------------------------------|-----------------------------------------------------|--------------------------------------------|--|--|
|         | Power supply                  | 0                           | Standby                                                     |                                                     |                                            |  |  |
| FOVK    | control                       | 1                           | Power on                                                    | I                                                   |                                            |  |  |
|         | Power supply                  | 0                           | Standby                                                     |                                                     |                                            |  |  |
|         | status query                  | 1                           | Power on                                                    | I                                                   |                                            |  |  |
| INPT    | Input selection               | 31                          | HDMII                                                       |                                                     |                                            |  |  |
|         | Input status                  | 32                          | HDMI2                                                       |                                                     |                                            |  |  |
|         | query                         | 33                          | HDMI3 (                                                     | Wireless display)                                   |                                            |  |  |
| AVMT    | Mute                          | 11                          | Video mu                                                    | ite On                                              |                                            |  |  |
|         |                               | 10                          | Video mu                                                    | ite Off                                             |                                            |  |  |
|         |                               | 21                          | Audio mute On                                               |                                                     |                                            |  |  |
| AVMT?   | Mute query                    | 20                          | Audio mute Off                                              |                                                     |                                            |  |  |
|         |                               | 31                          | Video & Audio mute On                                       |                                                     |                                            |  |  |
|         |                               | 30                          | Video & A                                                   | Audio mute Off                                      |                                            |  |  |
|         | Error status<br>query         | xxxxx                       | lst byte                                                    | Indicates fan errors, and<br>returns 0 - 2          | 0 = No error is<br>detected<br>I = Warning |  |  |
|         |                               |                             | 2nd byte                                                    | Indicates light source<br>errors, and returns 0 - 2 |                                            |  |  |
| ERST?   |                               |                             | 3rd byte                                                    | Indicates temperature<br>errors, and returns 0 - 2  |                                            |  |  |
|         |                               |                             | 4th byte                                                    | Return 0                                            | 2 = Error                                  |  |  |
|         |                               |                             | 5th byte                                                    | Return 0                                            |                                            |  |  |
|         |                               |                             | 6th byte                                                    | Indicates other errors,<br>and returns 0 - 2        |                                            |  |  |
| LAMP?   | Light source<br>status query  | *****                       | Ist number (I-5 digitals): Light source I runtime           |                                                     |                                            |  |  |
| INST?   | Input selection<br>list query | 31 32 33                    | LH850ST                                                     |                                                     |                                            |  |  |
| NAME?   | Projector name<br>query       | xxxxx                       | Returns the name set in [PROJECTOR NAME] of [NETWORK SETUP] |                                                     |                                            |  |  |
| INFI?   | Manufacturer<br>name query    | BenQ                        | Returns n                                                   | <br>Returns manufacturer name                       |                                            |  |  |

| 5        |  |
|----------|--|
| <u>6</u> |  |
| sh       |  |

| Command | Control<br>Details              | Parameter/<br>Return String | Remark                                     |
|---------|---------------------------------|-----------------------------|--------------------------------------------|
| INF2?   | Model name<br>query             | LH850ST                     | Returns moder name                         |
| INF0?   | Other<br>information<br>queries | xxxxx                       | Returns information such as version number |
| CLASS?  | Class<br>information<br>query   | I                           | Returns class for PJLink                   |